# BTPLANE an Oxford Instruments company

## Filament Tracer (+XT)

© Oxford Instruments 2016

#### Purpose

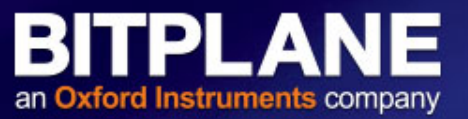

Allows for measurements of neuronal or other branching structures (eg. Mycorrhiza, blood vessels, mitochondria network etc.)

- Segment properties (length, diameter, etc.)
- Branch Angles
- Number of end points and branch points
- Spine classification
- Etc.

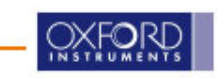

#### **Measurement of Dendritic Tree**

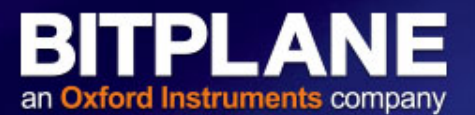

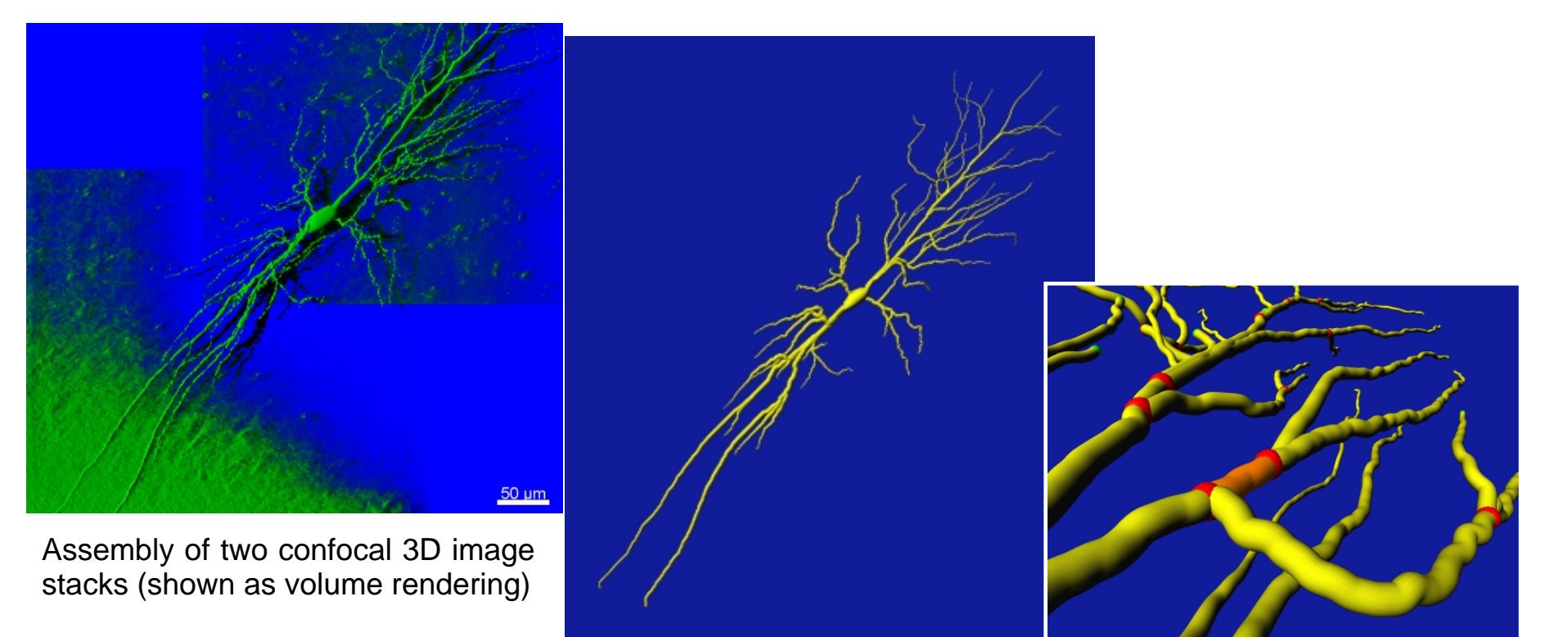

Segmentation using FilamentTracer

Interaction with the modelized structure to measure individual segments or number of branch points

> OXFORD INSTRUMENTS

Image: Courtesy of Dr. Anne McKinney, McGill University, Montreal, Canada

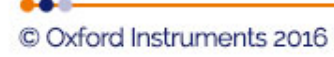

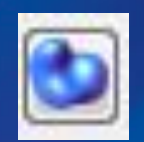

## Surface Object Versus Filament

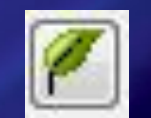

#### BITPLANE an Oxford Instruments company

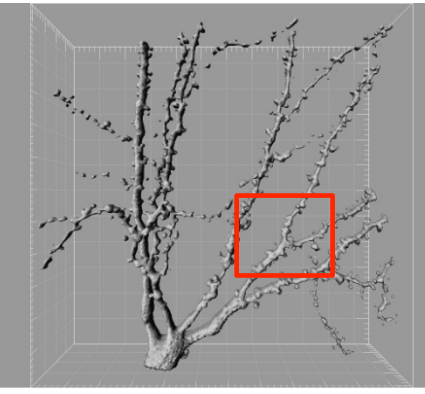

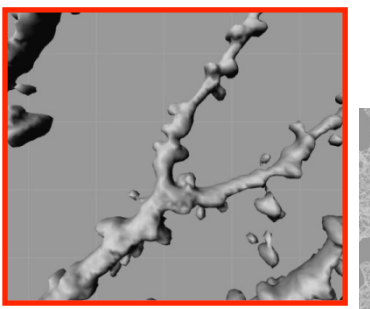

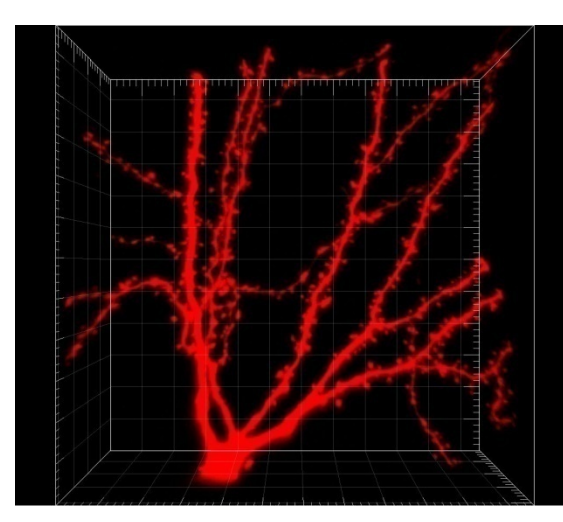

Non-directional

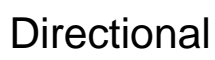

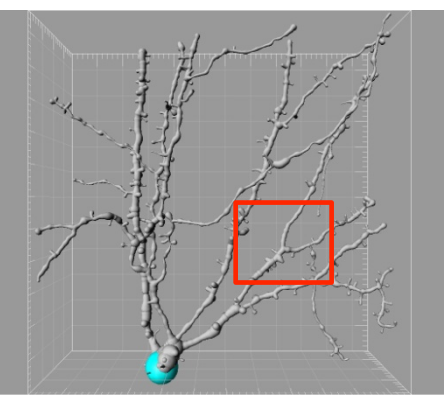

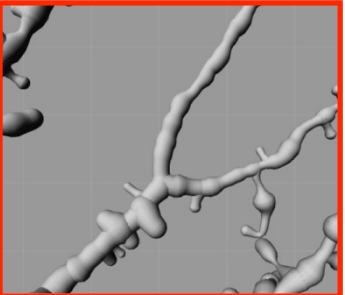

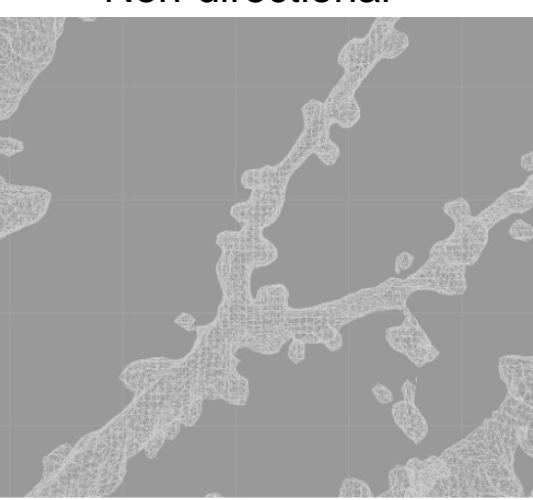

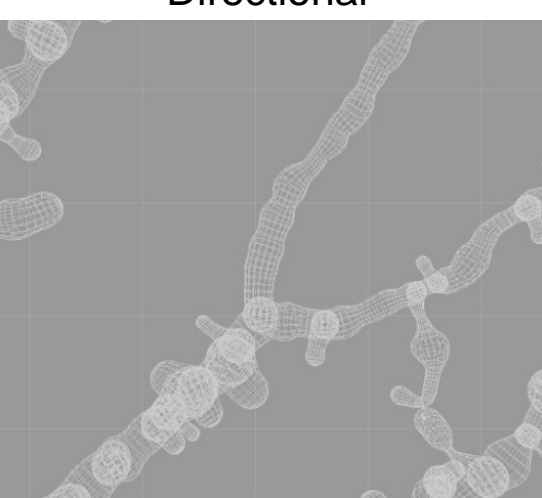

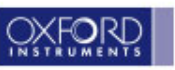

#### FilamentTracer: Tracing Methods

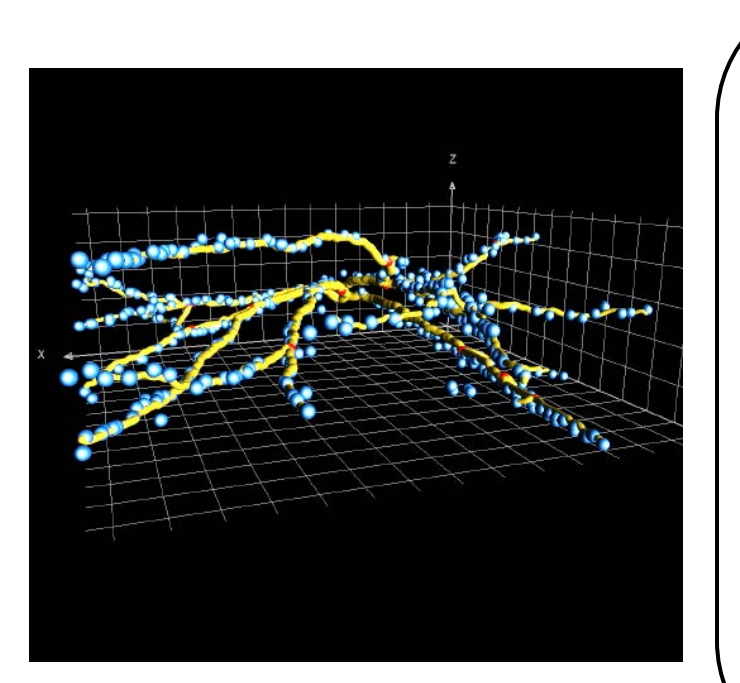

Multiple tracing methods to ensure accurate results:

- 1. Automatic detection
  - a) Fully automatic detection based on intensity threshold (may have loops)
  - b) Full automatic (creates tree without loops)

BITPLA

- c) Iterative Tracing
- d) Region of Interst (ROI) Tracing
- 2. Semi-Automatic AutoPath
- 3. Semi-Automatic AutoNetwork
- 4. Semi-manual tracing Autodepth
- 5. Manual with automatic Z placement

Unique ability to create and edit filaments using any combination of tracing modes + simultaneous visualization of tracing and raw data

→Accurate and consistent tracing results

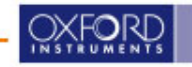

### **1a. Fully Automatic: Threshold**

#### BITPLANE an Oxford Instruments company

| 🤻 Create                                                               | 🖉 Settings                                                         | Color                    |
|------------------------------------------------------------------------|--------------------------------------------------------------------|--------------------------|
| Algorithm                                                              |                                                                    |                          |
| 🚫 Skip au                                                              | Itomatic creation                                                  | , edit manually          |
| Favorite Creat                                                         | ion Parameters                                                     | 40                       |
| Default *                                                              |                                                                    | <b>→</b> ]\$             |
| Algorithm Set                                                          | tings                                                              |                          |
| Threshold (loc                                                         | ops)                                                               |                          |
| The Threshold<br>- Produces a fi<br>- Is based on a<br>- Thinning to a | based Agorithm<br>ament with loop<br>n absolute intens<br>skeleton | :<br>s<br>sity threshold |
| Segment a                                                              | Region of Intere                                                   | st                       |
|                                                                        |                                                                    |                          |

1. Select algorithm settings

| Create Setti                                   | ngs 🔮        | Color |    |
|------------------------------------------------|--------------|-------|----|
| Channel 1 - (name r                            | not specifie | d)    | -  |
| Feature Preprocessing                          |              |       |    |
| readine Preprocessing                          |              |       |    |
| Enable Feature Prep                            | rocessing    |       |    |
| Enable Feature Prep<br>Appr. Filament Diameter | rocessing    |       | um |

2. Enter filament diameter

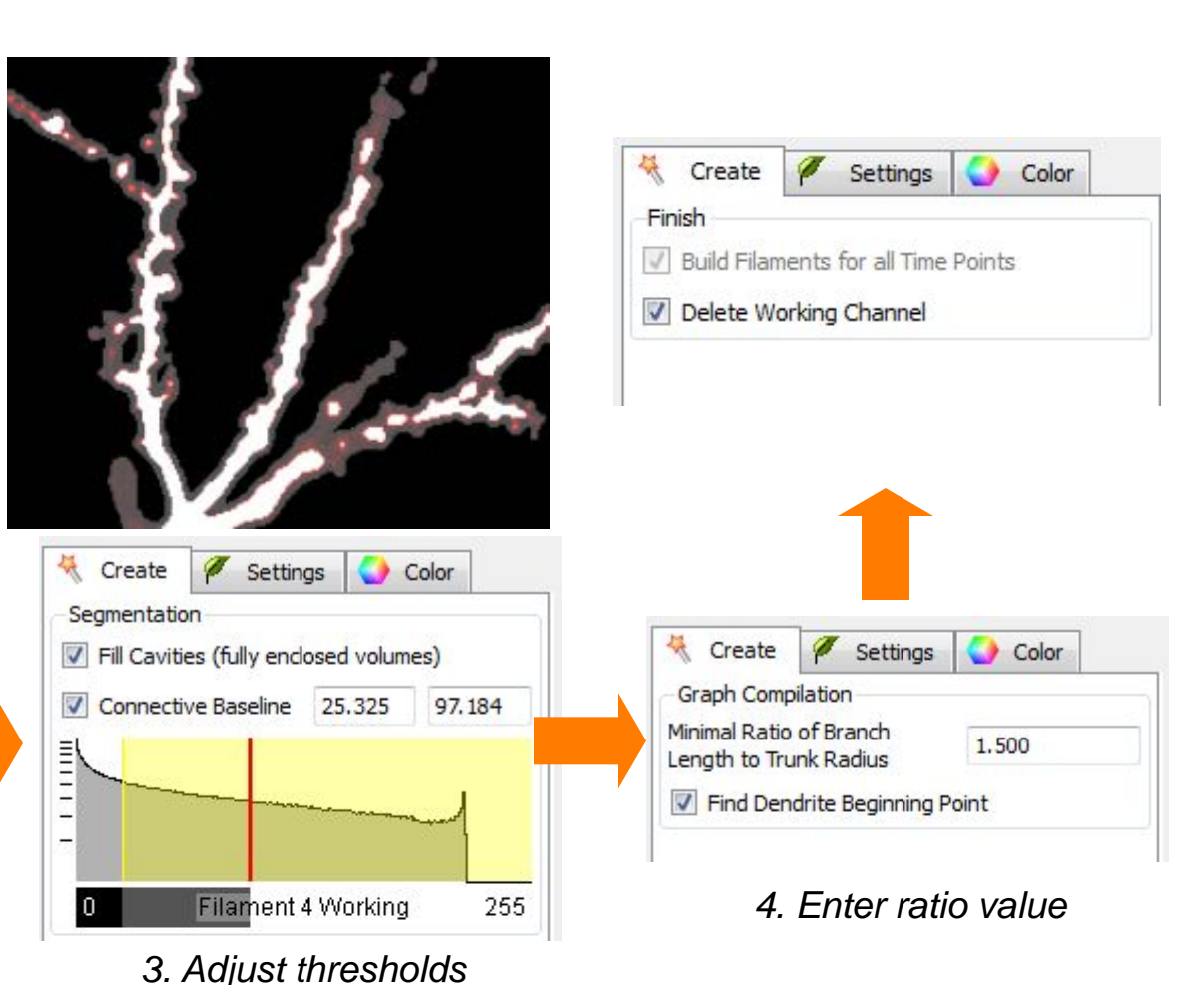

OXFORD

### **1b. Fully Automatic (no loops)**

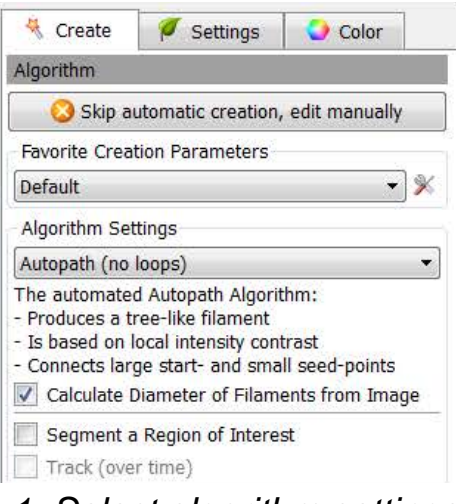

#### 1. Select algorithm settings

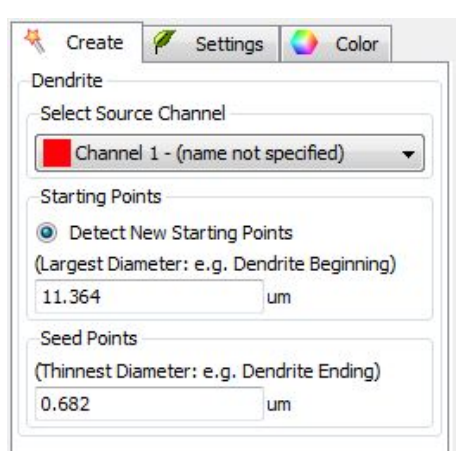

#### 2. Enter Dendrite beginning/End diameter

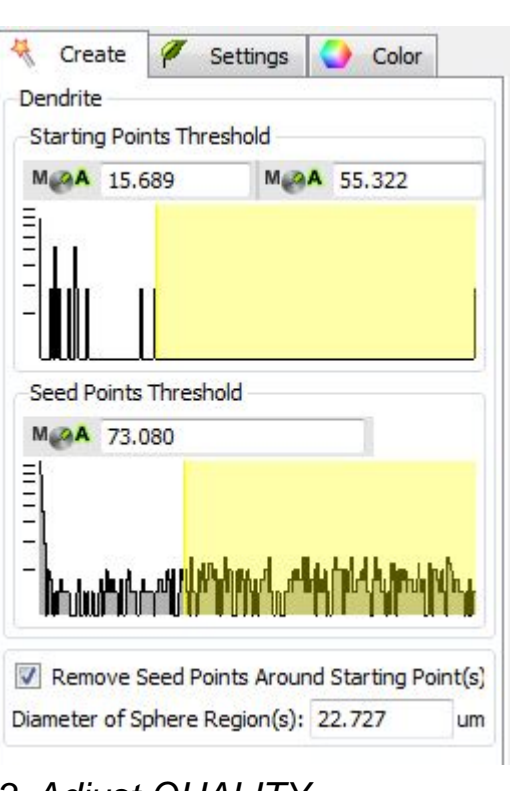

#### 3. Adjust QUALITY thresholds

-From Histogram -Manual Editing -Remove Seed Points AutoPath tracing algorithm connects start and end points via shortest path.

BITPLANE

an Oxford Instruments company

 For fully automatic creation we calculate start and end points via spot-detection.

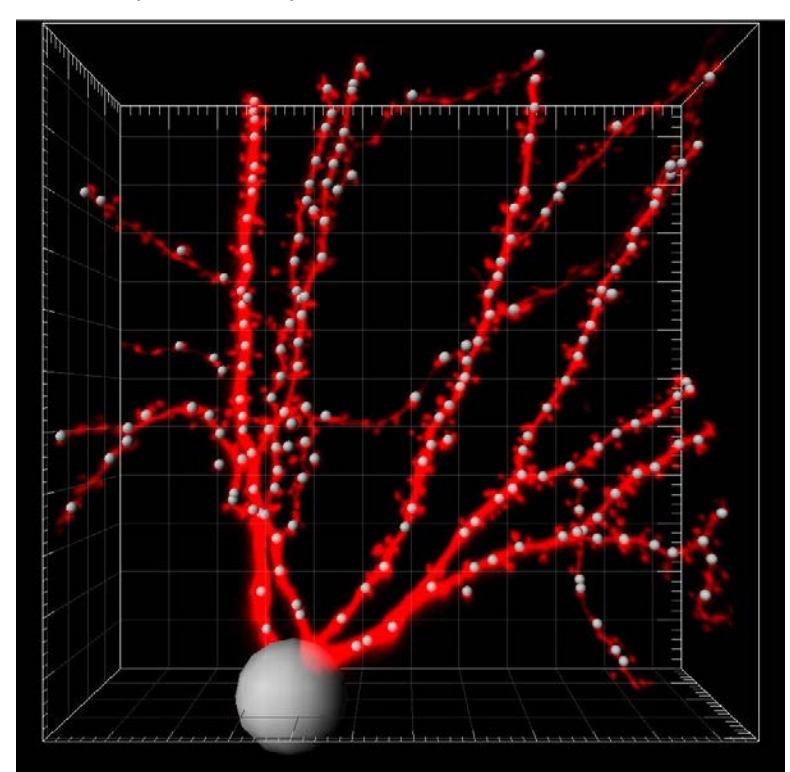

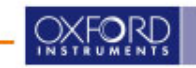

| Remove Disconnected Segments |    |   |    |
|------------------------------|----|---|----|
| Smooth with: 0.682           | um | • | AI |

| •        |                    | •               |
|----------|--------------------|-----------------|
| Øriginal | without<br>removal | with<br>removal |

llows the user to control the behavior of FilamentTracer when it identifies a gap in the image signal

ΡΙ

an Oxford Instruments company

First mask the original data set and then set a • max gap between adjacent masked areas

| M@A 59.7 |  |
|----------|--|
|          |  |
| -        |  |

If the max gap entered is smaller than the gap between adjacent masked areas FilamentTracer will stop the trace

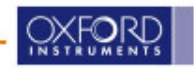

3/8 Classify Dendrite Points

**Background Subtraction** 

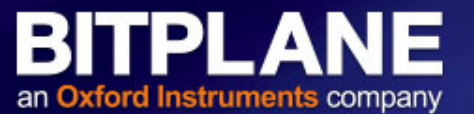

#### Example:

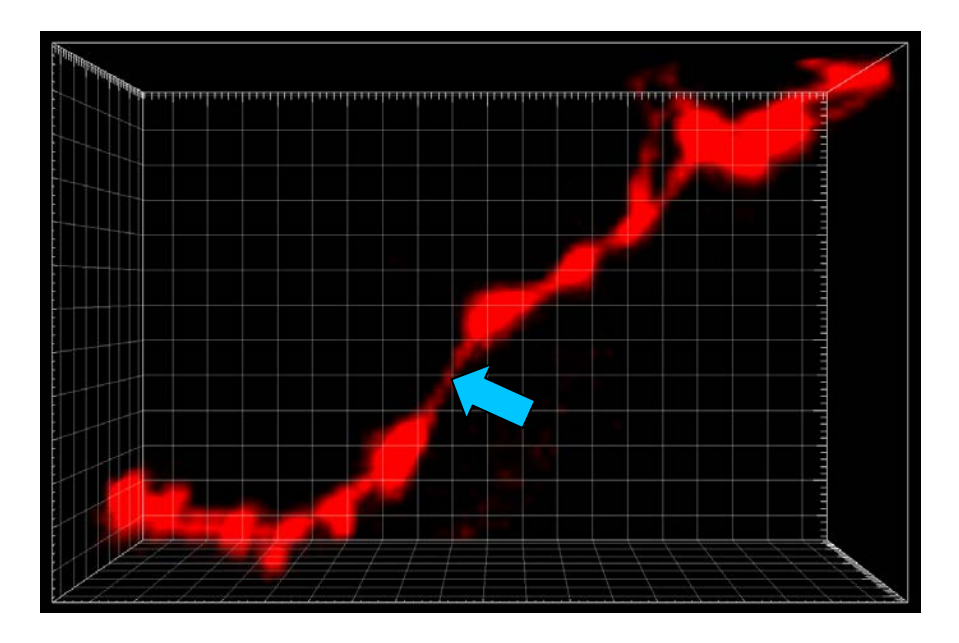

Filament with some apparent "gaps" (in this case they are not real gaps, just areas with low intensity)

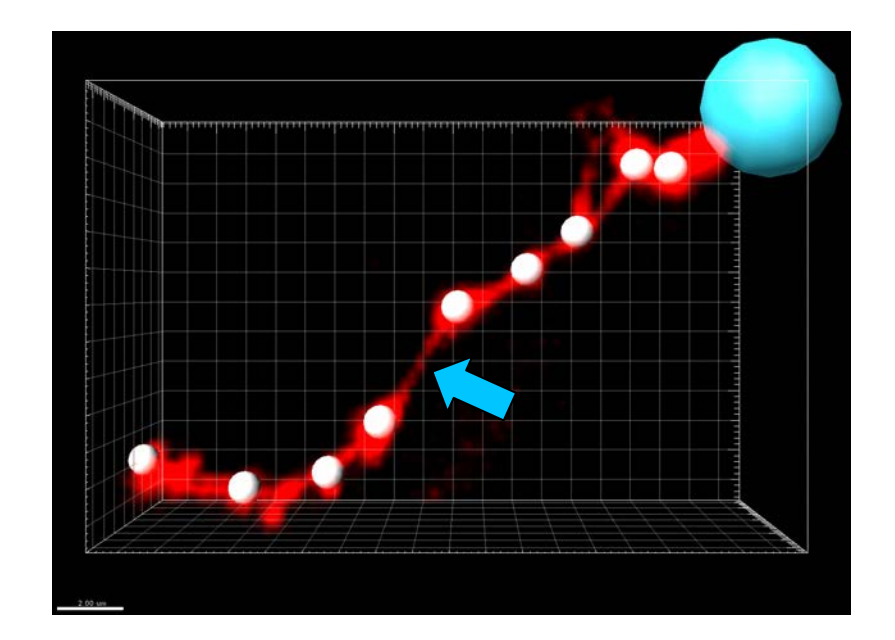

Steps 1,2,3 will get us to this point (seed points and start point visible).

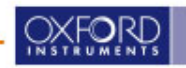

#### **Removal of disconnected segments (cont)**

BITPLANE an Oxford Instruments company

#### Mask using a small gaussian filter

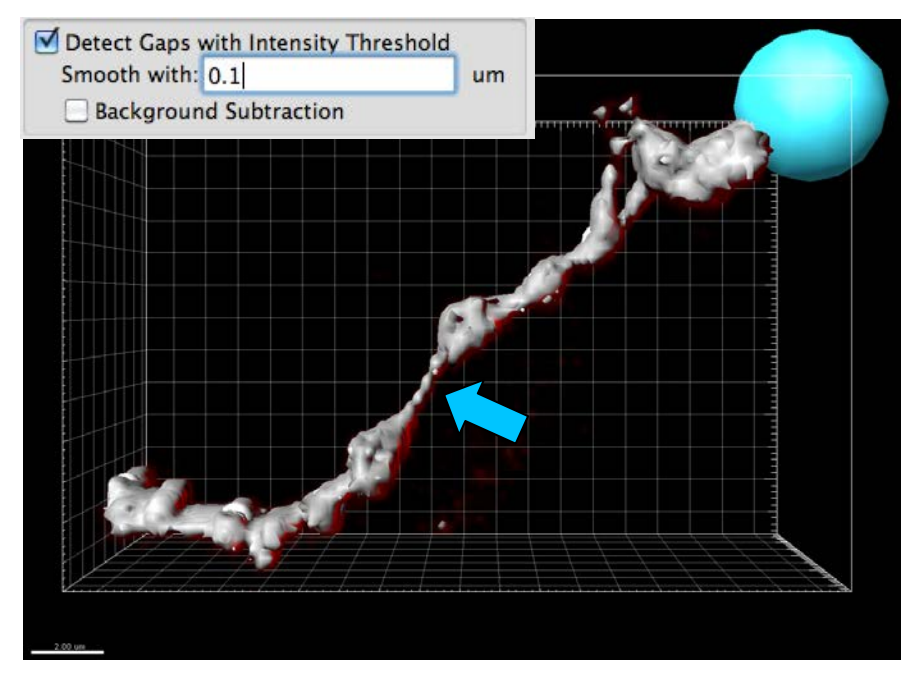

- Using a smooth factor (gaus. Filter) of 0.1 micron results in a mask that very closely matches the original signal.
- It will include even the "smallest" parts of the filament
- Not ideal if user wants to stop tracing across areas that are connected with a very narrow (but positively stained) filament (see arrow above)
- Ideal if user wants to be very stringent in the use of the "max gap" tool

#### Mask using a bigger gaussian filter

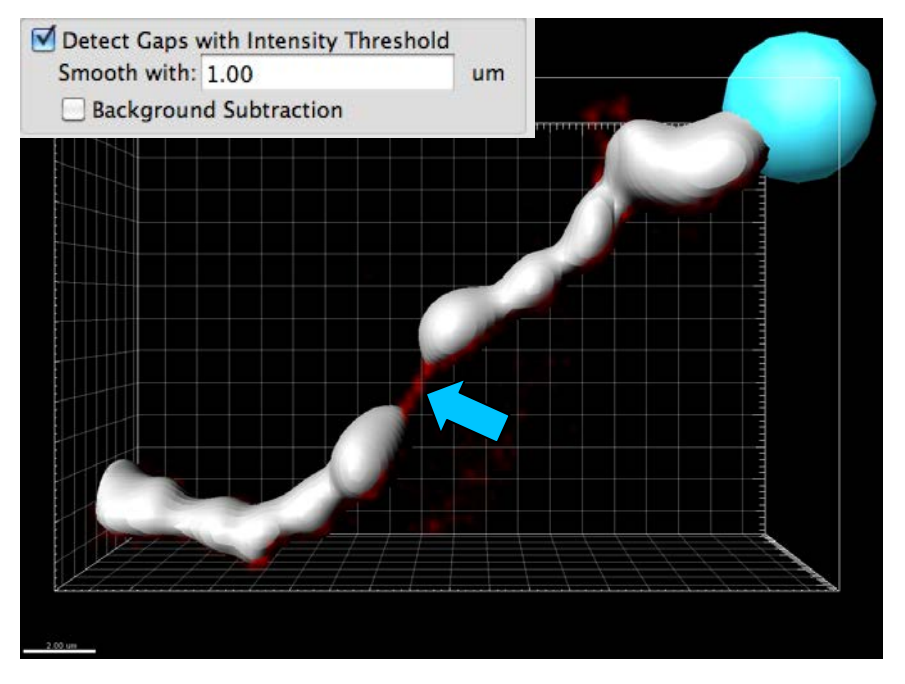

- Using a smooth factor (gaus. Filter) of 1 micron results in a mask that loosely resembles the original data (small details are no longer included)
- Ideal when user wants to stop traces that would otherwise jump over the visible gap (see arrow above)

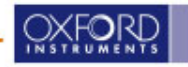

#### **Removal of disconnected segments (cont)**

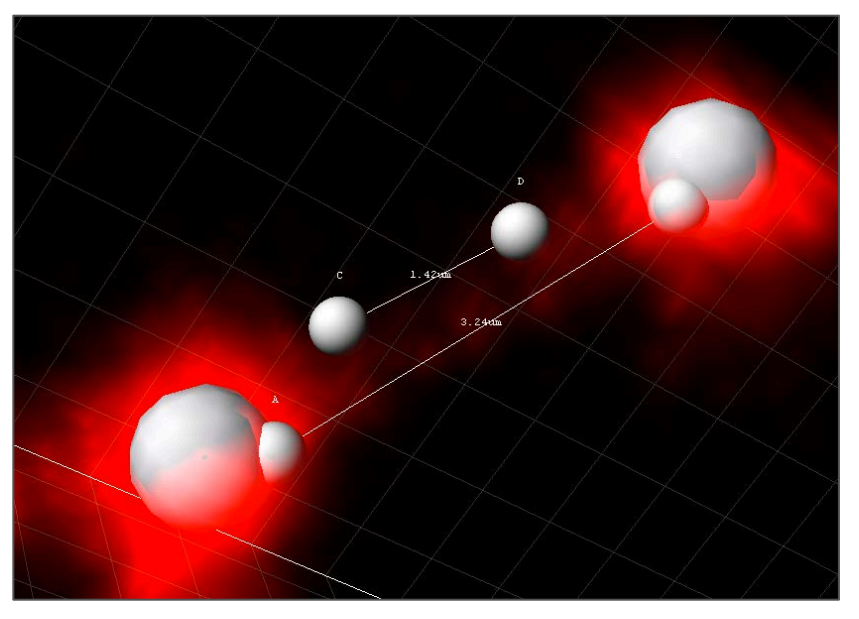

#### **Detail of seed points**

The tool does not directly take into consideration the gap between seed points (A and B). Instead it uses the gap between the mask (between C and D)

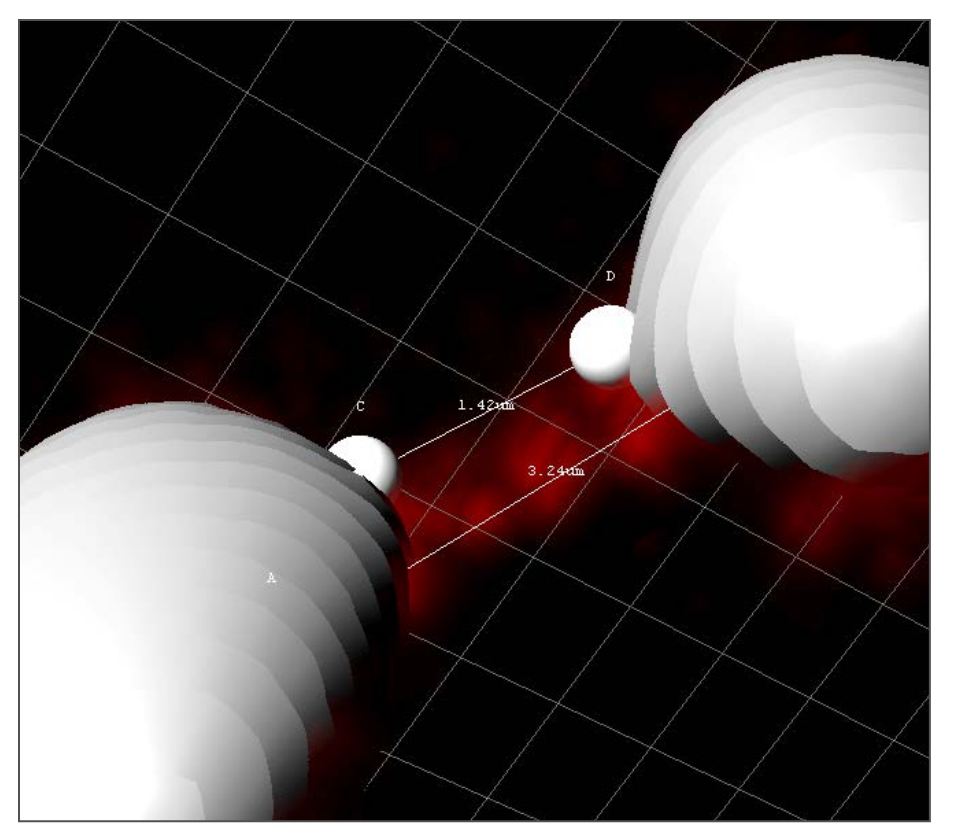

BITPLANE

#### **Detail of Mask**

Here the mask is shown (grey). In this case if a "Max Gap Length" of 1.5 was entered, Filament Tracer would jump the gap creating a continuous filament. If the Max Gap Length was set to 1, Filament Tracer would stop before crossing the gap.

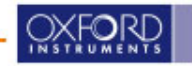

#### **Removal of disconnected segments (cont)**

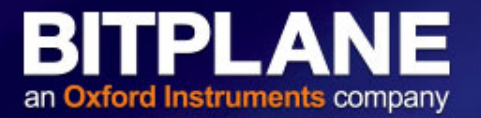

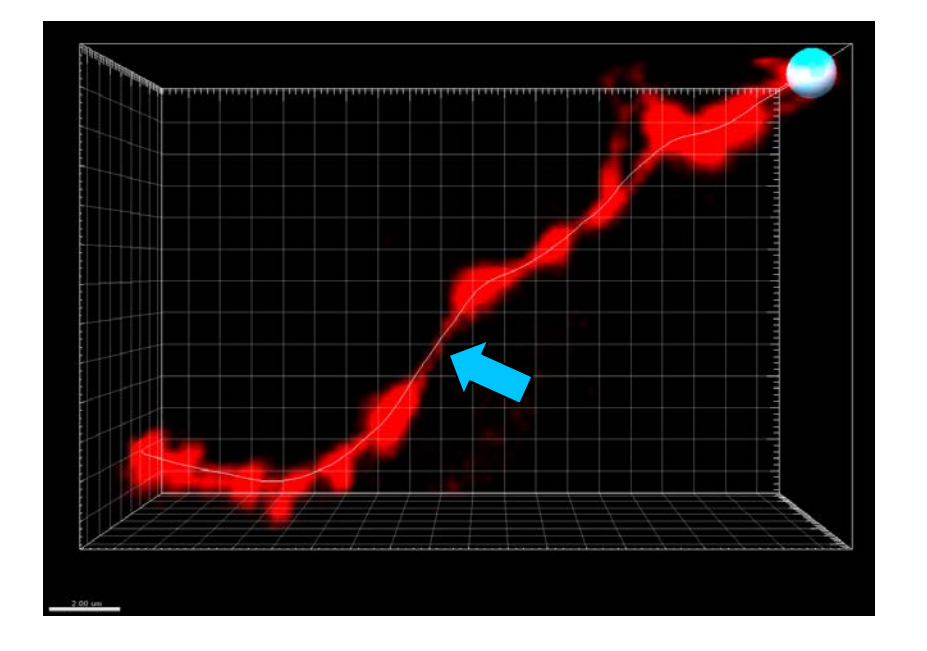

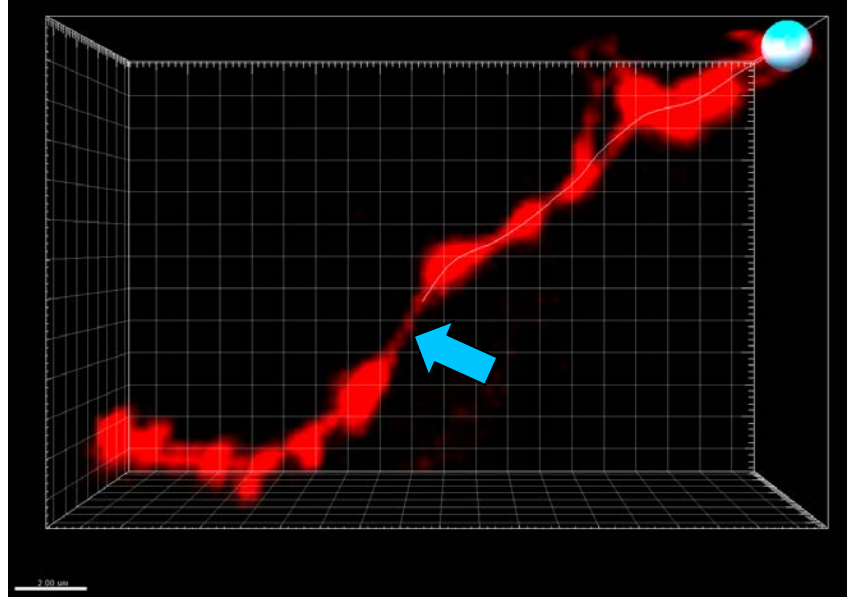

- Because the mask included the area with very weak signal (the gap), the filament crossed the gap (see arrow) thus creating a long filament running from the top right to the bottom left
- In this case all the seed point are used for the filament
- Because the mask excluded the area with very weak signal (the gap), the filament did not cross the gap (see arrow) thus creating a short filament running from the top right to center of the image
- In this case only part of the seed points were used (the ones on the top right and center)

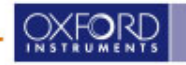

#### **Volume Calculation Threshold Adjustment**

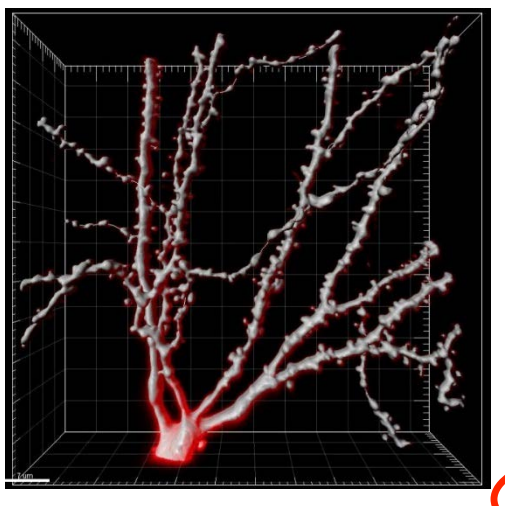

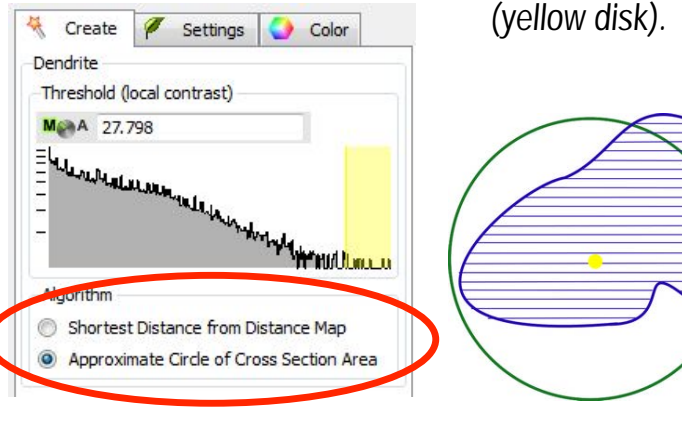

Choose diameter approximation method

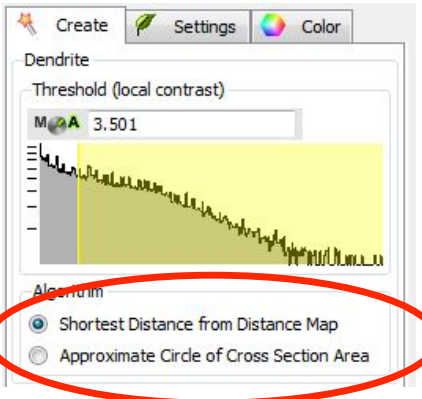

position is not we large diameter str irregular spine hea the green circle

The method of diameter calculation has no effect on the position of the filament center axis, located at the local intensity peak

> Recommended when the center axis position is not well centered in a large diameter structure e.g large irregular spine heads. The area of the green circle is equal to the cross-section area determined in the threshold step

BITPLANE

an Oxford Instruments company

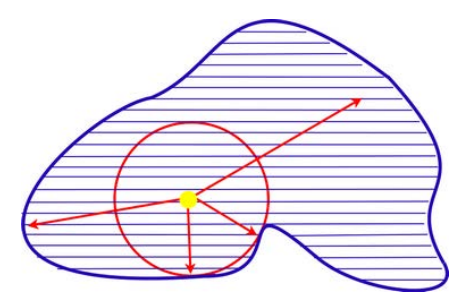

This option considers the radius as the shortest distance from the seed point (yellow disk) to the edge of the filament mask (blue line), in any (x,y,z) direction

This method is typically less sensitive to diameter overestimation due to axial (z) blur. It is recommended when the center axis is overall well centered on the structure and the real structure has a roughly circular cross-section.

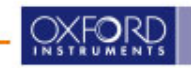

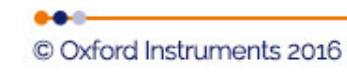

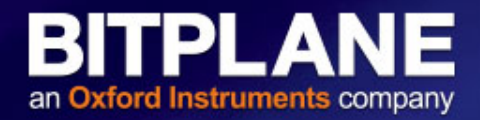

| Detect S                                          | nines                                |
|---------------------------------------------------|--------------------------------------|
|                                                   |                                      |
| elect Sour                                        | ce Channel                           |
| Channe                                            | el 1 - (name not specified)          |
| Geed Points                                       | ameter: e.g. Small Spine Head        |
| Geed Points<br>Thinnest Di<br>1.455               | ameter: e.g. Small Spine Head)<br>um |
| Geed Points<br>Thinnest Di<br>1.455<br>Maximum Li | ameter: e.g. Small Spine Head)<br>um |

1. Enter seedpoint size and maximum length

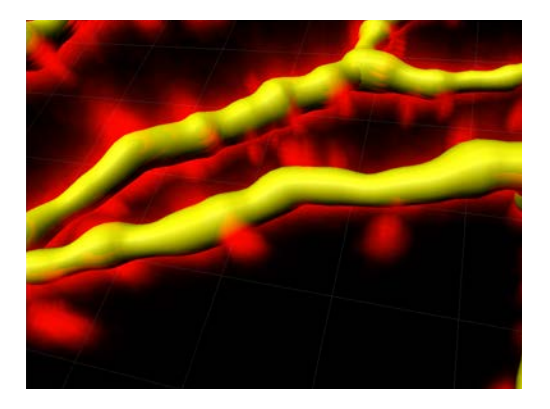

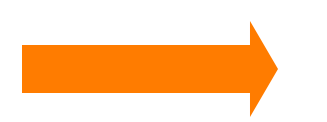

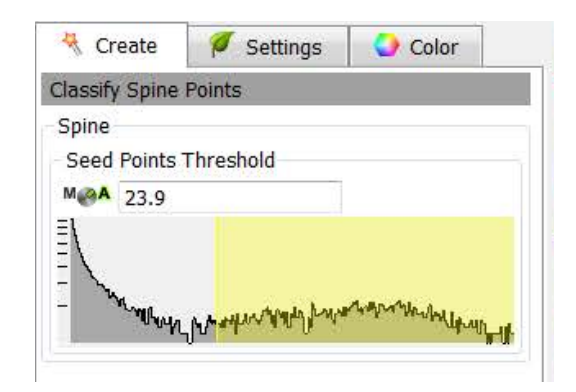

### 2. Adjust number of seedpoints with threshold

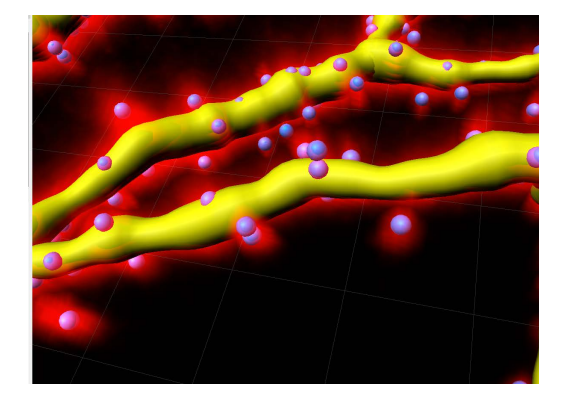

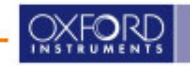

### **Spine Detection (cont)**

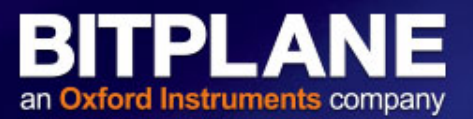

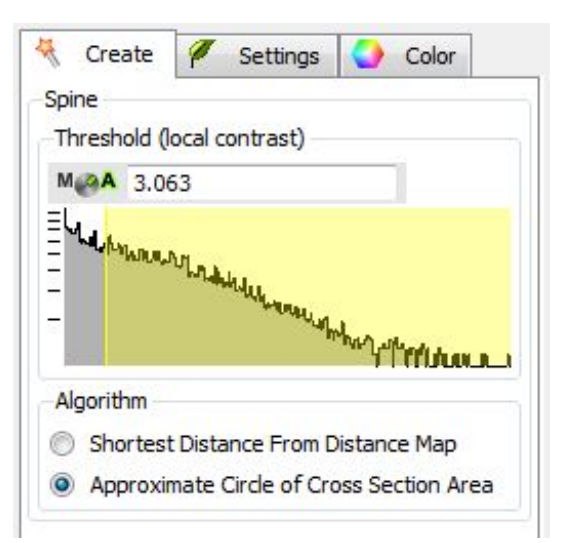

### 3. Define diameter with threshold

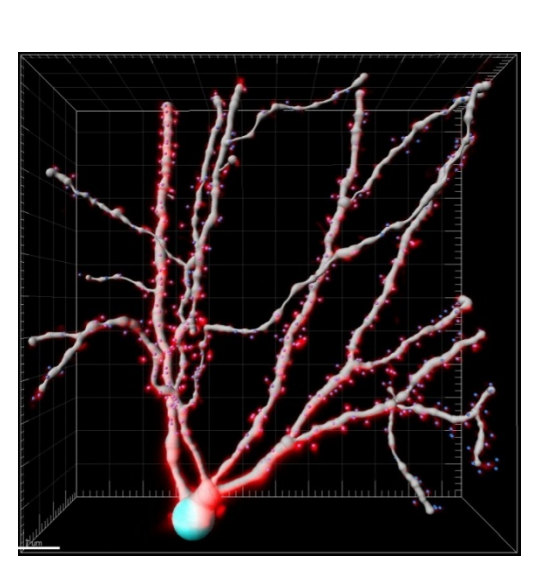

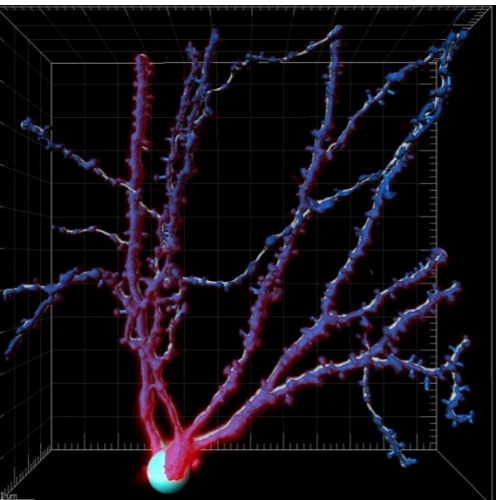

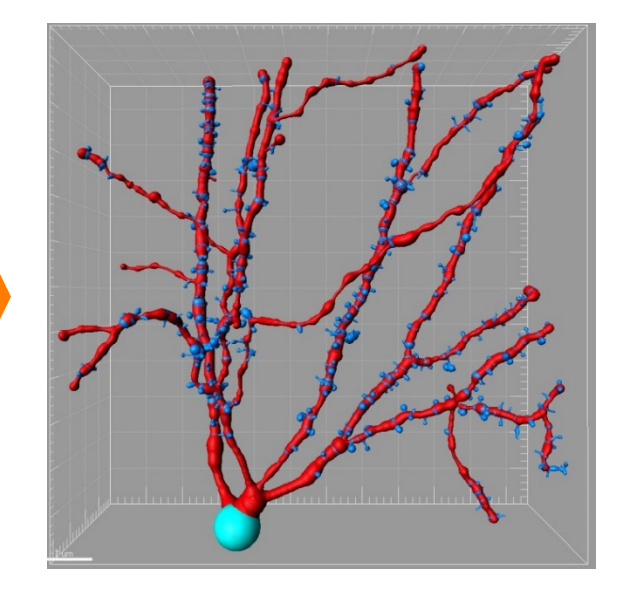

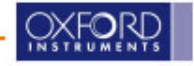

| Rebuild All                                      |      |
|--------------------------------------------------|------|
| Keep Data                                        |      |
| Rebuild                                          |      |
| Creation Parameters                              |      |
| [Algorithm]                                      |      |
| Name = Autopath (no loops)                       |      |
| Diameter Calculate = true                        |      |
| Enable Regions of Interest = Taise               |      |
| Dendrite Points Diameter]                        | Ξ    |
| Dendrite Channel Index = 1                       |      |
| Dendrite Starting Point Diameter = 11.4 um       |      |
| Dendrite Seed Point Diameter = 0.682 um          |      |
| [Classify Dendrite Points]                       |      |
| Dendrite Starting Point Threshold Low = Automat  | ic   |
| Dendrite Starting Point Threshold High = Automat | ic   |
| Dendrite Seed Point Threshold = Automatic        | r.   |
| Pamera Disconnected Segments - false             | 1    |
| Remove Disconnected Segments = ruise             |      |
| Remove Disconnected Segments Background Sub      | tr 🔻 |
| 4 III )                                          |      |

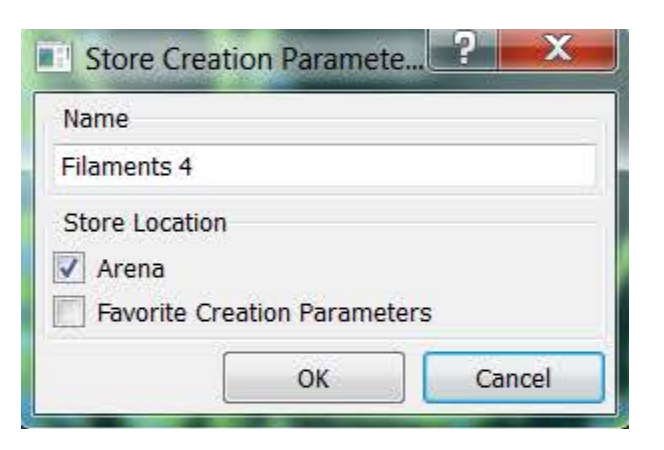

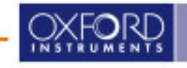

BITPLANE

an Oxford Instruments company

### **1c. Iterative Automatic Tracing**

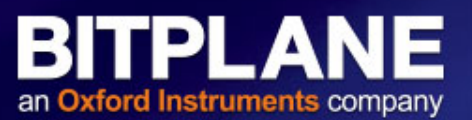

### Excellent for tracing complex structures with both fine (small dendrite/spines) and large dendrites or axons

- 1. Build a filament using any method.
- 2. Click on the creation tab and select rebuild tab option

| / 🤻         | 1 1         | Y     | M. | 0 | - |
|-------------|-------------|-------|----|---|---|
| Rebuild     |             |       |    |   |   |
| Rebuild All |             |       |    |   |   |
| Rebuild Al  |             |       |    |   |   |
| Rebuild De  | endrite     |       |    |   |   |
| Rebuild De  | endrite Dia | meter |    |   |   |
| Rebuild Sp  | oine        |       |    |   |   |
| Rebuild Sp  | ine Diame   | ter   |    |   |   |

3. Choose whether or not to keep data

| 1 4        | 1 4 | Y           | W   | 0 | - |
|------------|-----|-------------|-----|---|---|
| Rebuild    |     | - (N) - (N) | 100 |   |   |
| Rebuild Al |     |             |     |   |   |
| 📄 Keep 🛛   | ata |             |     |   |   |
|            |     | Rebuild     |     |   |   |

4. Choose "use existing dendrite" if desired and set your new end point diameter

| Dendrite       | r setungs                      | Color           |
|----------------|--------------------------------|-----------------|
| Select Source  | Channel                        |                 |
| Channel        | 1 - (name not s                | pecified) 🔻     |
| Starting Point | ts                             |                 |
| 🔘 Use Existi   | ng Dendrite                    |                 |
| Detect Ne      | w Starting Poin                | its             |
| (Largest Diam  | eter: e.g. Dend                | rite Beginning) |
| 11.364         | U                              | Im              |
| Seed Points    |                                |                 |
| (TI: 10)       | n <mark>eter: e.g. D</mark> en | drite Ending)   |
| (Ininnest Dian |                                |                 |

5. Adjust threshold to choose additional end point to be added to existing filament.

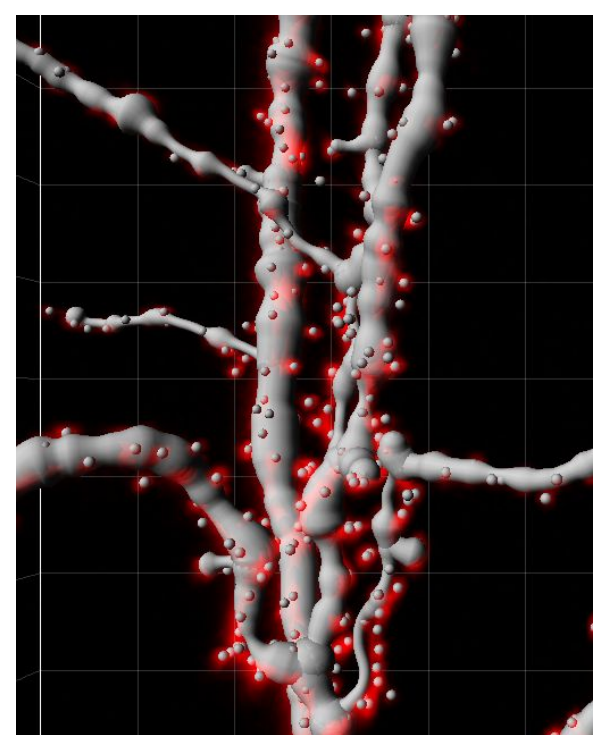

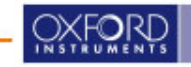

### 1d. Region of Interest (ROI) Tracing

#### Good for tracing portions of large complicated data or data that has regions with different parameters

1. Create a new filament and check "segment a region of interest"

| Algorithm                                                                            |                                                                                                    |                                                    |
|--------------------------------------------------------------------------------------|----------------------------------------------------------------------------------------------------|----------------------------------------------------|
| 🔕 Skip a                                                                             | utomatic creation                                                                                       | , edit manually                                    |
| Favorite Crea                                                                        | tion Parameters                                                                                         |                                                    |
| Default *                                                                            |                                                                                                    | •                                                  |
| Algorithm Set                                                                        | ttings                                                                                                  |                                                    |
| Autopath (no                                                                         | loops)                                                                                                  |                                                    |
| The automate<br>· Produces a t<br>· Is based on I<br>· Connects Iar<br>V Calculate I | d Autopath Algori<br>ree-like filament<br>local intensity con<br>ge start- and sma<br>Diameter of Filam | thm:<br>trast<br>ill seed-points<br>ents from Imag |
| Segment a                                                                            | a Region of Intere                                                                                      | st                                                 |
|                                                                                      | 1972                                                                                                    |                                                    |

4. On "last" step, select additional regions.

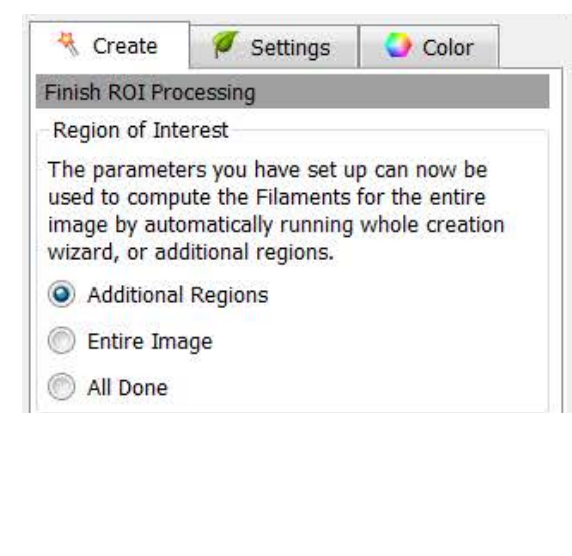

5. Select ROI to overlap with existing filament to continue to build on existing structure.

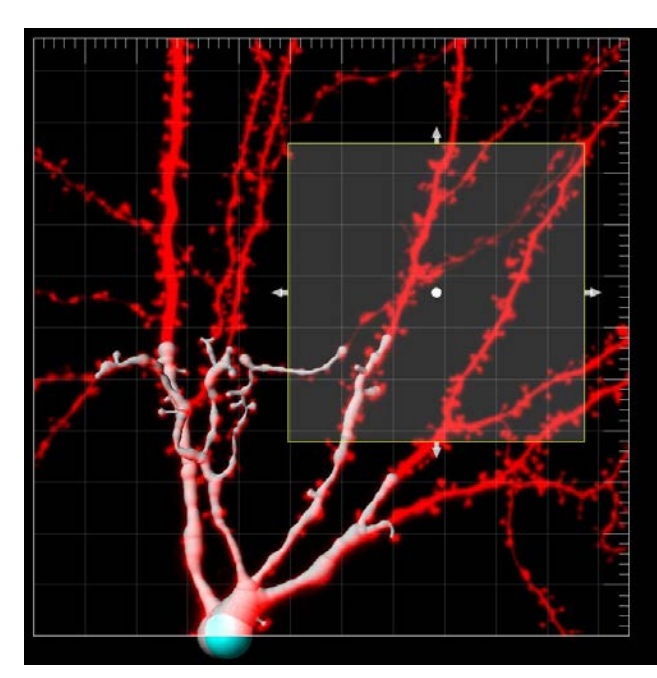

- 2. Select a ROI. (Switch to orthogonal view for easy ROI navigation)
- 3. Proceed with processing as normal

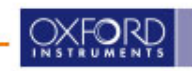

6. Choose "use existing dendrite" and set your new end point diameter. Adjust threshold.

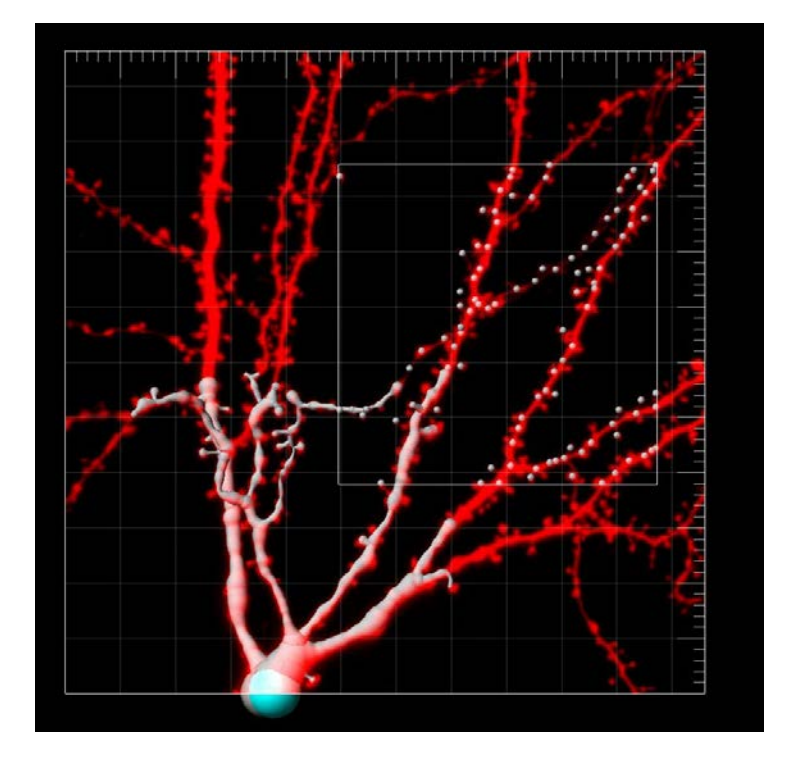

7. Calculate diameter. Repeat process from step 4. When finished, select "All done" to complete process.

BITPLANE

an Oxford Instruments company

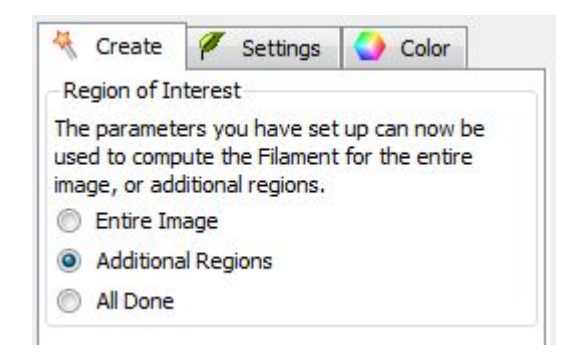

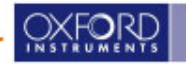

### 2. Semi-Automatic AutoPath

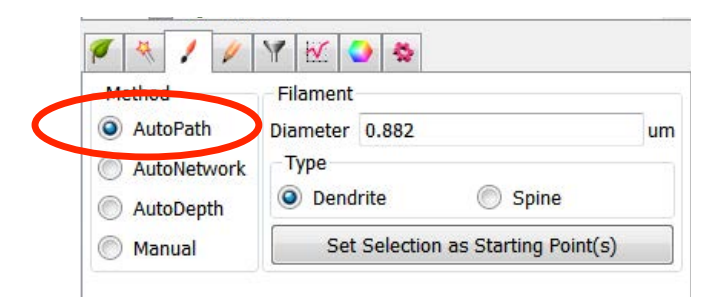

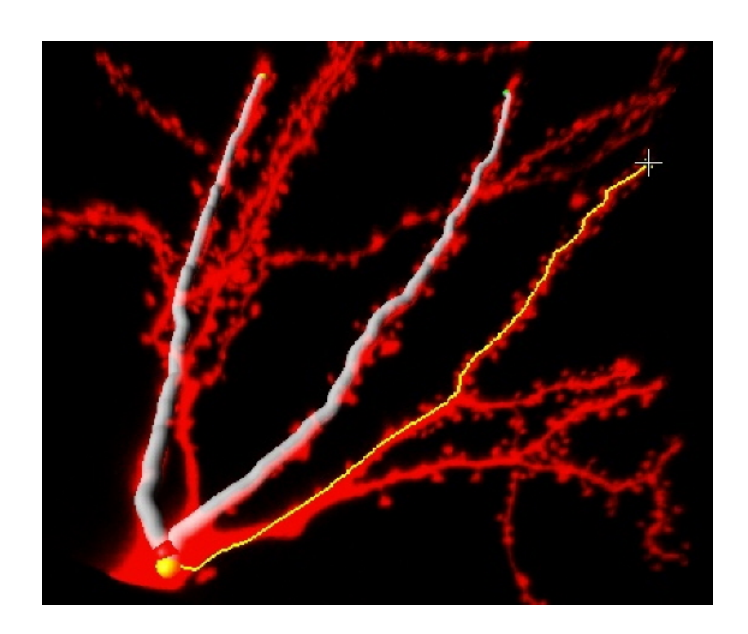

To start with Semi-Automatic Tracing, cancel fully automatic • creation.

OR 1/7 Algorithm Skip automatic creation, edit manually

- Select "Draw" tab and method "AutoPath"

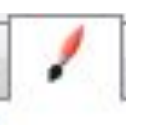

BITPLANE

an Oxford Instruments company

- Switch Pointer to selection mode (Esc-key)
- Shift+RightClick onto cell body in 3D volume
- Wait for calculation •
- Move Mouse around and see traced paths in real-time. •
- Shift+LeftClick to add path to filament.

Algorithms described in:

E. Meijering, M. Jacob, J.-C. F. Sarria, P. Steiner, H. Hirling, and M. Unser, 2004 Design and Validation of a Tool for Neurite Tracing and Analysis in Fluorescence Microscopy Images, Cytometry, vol. 58A, no. 2, April 2004, pp. 167-176

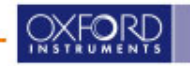

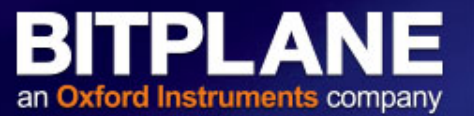

- When you press Shift+RightClick to set a starting point, the FastMarching Algorithm propagates a front outward from this starting point. The speed of propagation depends on image intensity, faster propagation occuring at brighter voxels.
- Finally the paths are traced backward from the current mouse position by steepest descent.
- Upon Shift-Left Click paths are traced backward until they reach the filament. Here they are merged with the existing filament to create a tree without loops.

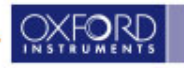

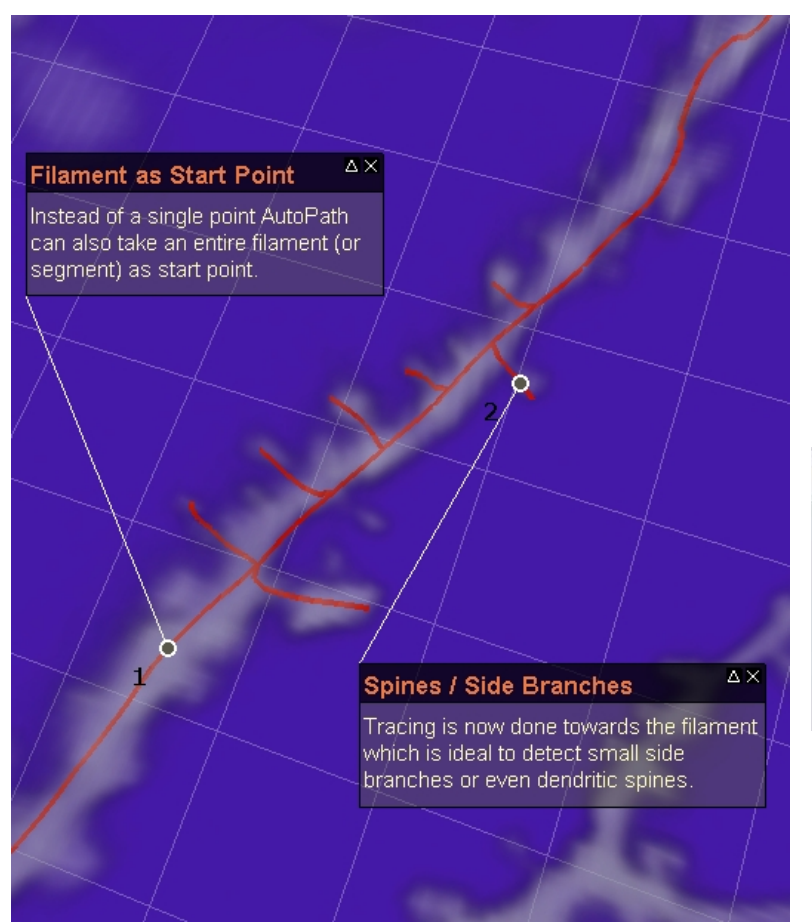

- The center segment in the left picture was taken as start point from which AutoPath calculated the highest intensity paths.
- Tracing is then carried out towards the center filament and allows to capture side branches with a single click.

| 1 4 1                                           | Y 🗹 🥥 🛸                                          | 1. Highlight segment, |
|-------------------------------------------------|--------------------------------------------------|-----------------------|
| Method<br>AutoPath                              | Filament<br>Diameter 0.882 um                    | pi, or branch to use  |
| <ul><li>AutoNetwork</li><li>AutoDepth</li></ul> | Type <ul> <li>Dendrite</li> <li>Spine</li> </ul> | 2. Click              |
| Manual                                          | Set Selection as Starting Point(s)               |                       |

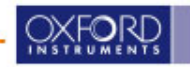

BITPLANE

an Oxford Instruments company

### 3. Semi-Automatic AutoNetwork

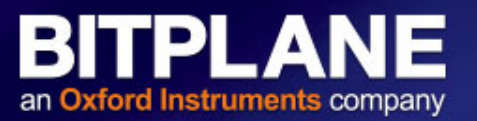

 Similar to AutoPath with the exception that intermediate «way-points» can be set after having first created a Network

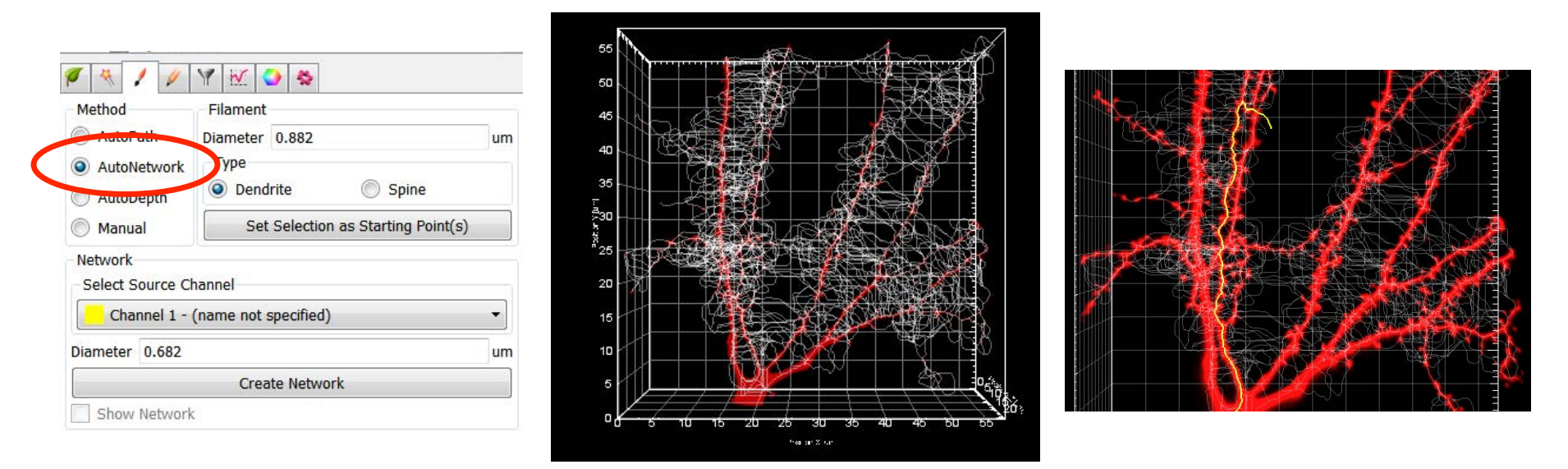

- Select the source channel and the minimum (smallest) diameter to be detected
- To set the starting point press **Shift + right-click** on the preferred location of the structure.
- Place the mouse at the ends of the structure and the path is displayed.
- To draw the displayed path press Shift + left click.
- Please note: To create "way-points" press Shift+left-click at the location of the way-point, and simultaneously press Shift-right-click (at the same location) in order to move forward toward the real end-point.

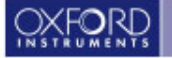

### 4. AutoDepth Tracing

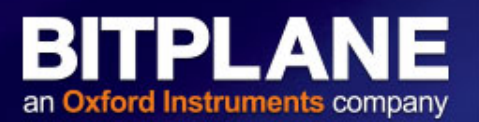

| Method      | Filament                       |      |
|-------------|--------------------------------|------|
| AutoPath    | Diameter 0.882                 | um   |
| AutoNetwork | Туре                           | P    |
| AutoDepth   | Oendrite Spine                 |      |
| Manual      | Set Selection as Starting Poin | t(s) |

- 1. On the "Draw" tab switch method to "AutoDetph".
- 2. Switch the Surpass view to "Selection" mode (ESC key)
- 3. Turning the mouse wheel or entering a value will alter the cursor box size (resulting filament diameter only visible in certain modes).
- 4. Left-click+shift at the desired starting point and draw along a filament. Imaris automatically determines the 3<sup>rd</sup> dimension using maximum intensity along the viewing ray.

- The resulting filament is of constant diameter (unless the wheel is turned during drawing) and follows the structure in 3D
- Good for fast, accurate and reproducible manual tracing

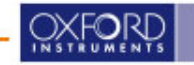

### **5. Manual Drawing**

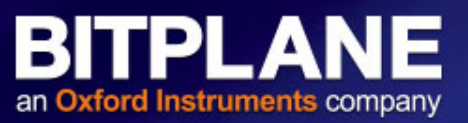

| Method                                             | Filament          |                |          |
|----------------------------------------------------|-------------------|----------------|----------|
| AutoPath                                           | Diameter 0.882    |                | um       |
| <ul> <li>AutoNetwork</li> <li>AutoDepth</li> </ul> | Type<br>Oendrite  | Spin           | e        |
| Manual                                             | Set Selection     | on as Starting | Point(s) |
| Slice                                              | Automatic Placeme | nt             |          |
| XZ Plane Pos                                       | ition 1.51        |                | um       |
| XY Plane                                           | <u> ' ' ' '</u>   | 1 1            | 1 1      |

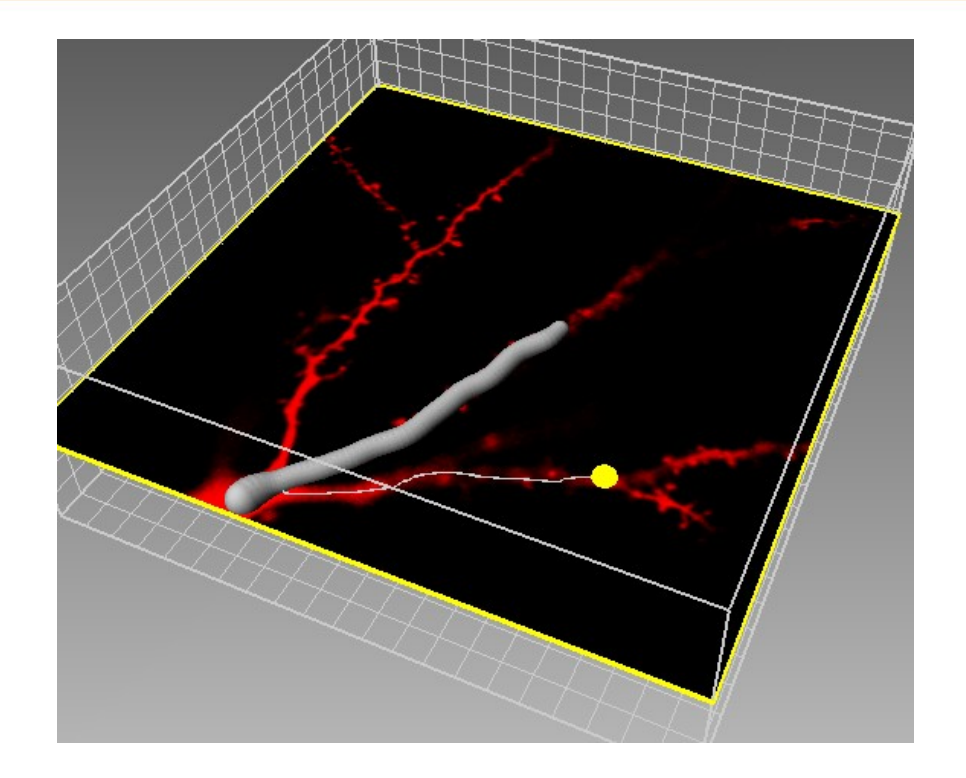

- In this mode users can manually trace filaments in xy, in a single z-plane.
- the z-position can be determined:
  - manually (when Automatic Placement is switched off) using the +/- keys or up/down keys.
  - Automatically via Automatic Placement in which a single z-plane moves based on cursor position
- Good for tracing in complex trees where one wants to focus on one specific portion of the structure

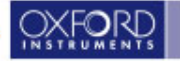

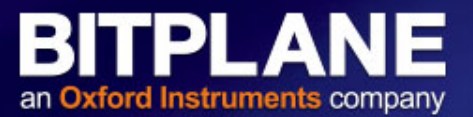

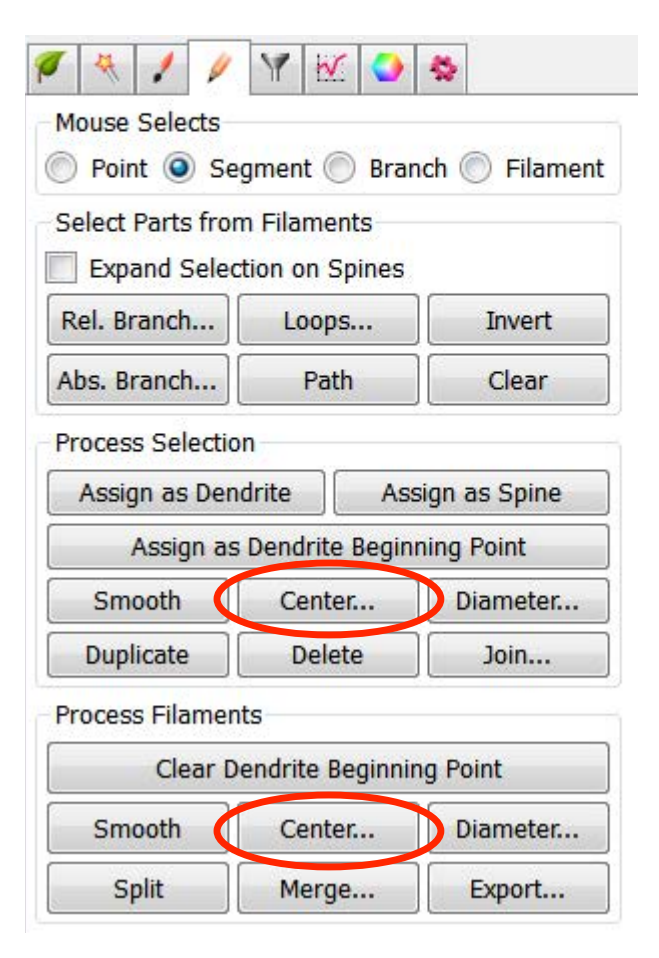

#### **Before Centering**

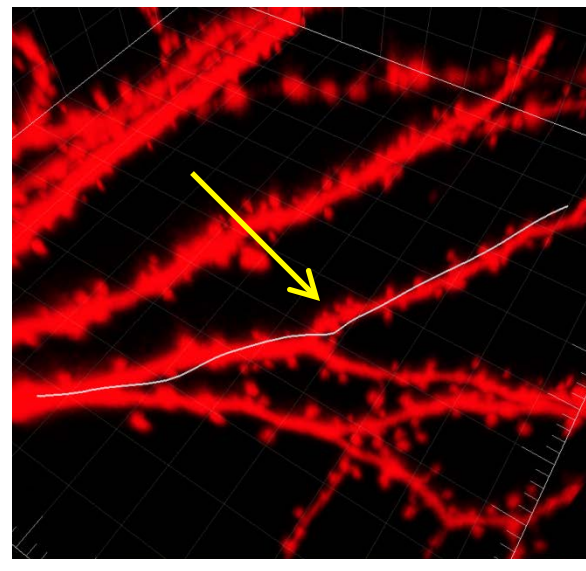

#### After Centering

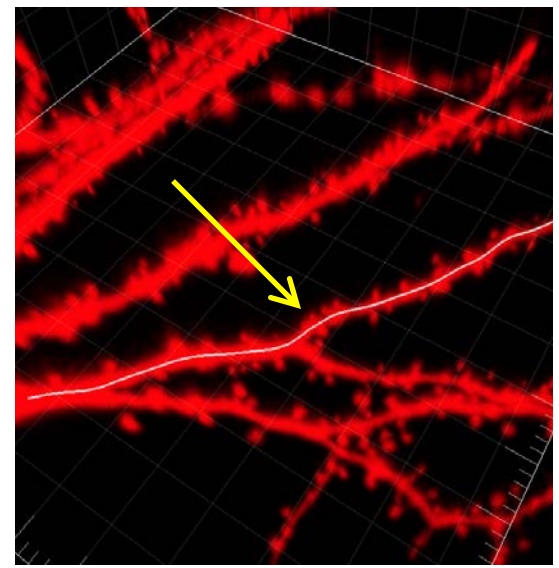

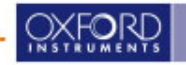

#### **Diameter Calculation**

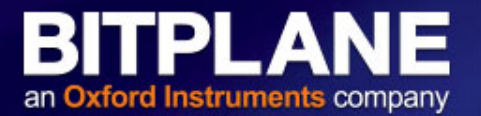

- Can rebuild diameter from Creation tab BEST METHOD
- Diameter Calculation is also available on the Edit tab Only to be used to change individual dendrite segments or spines

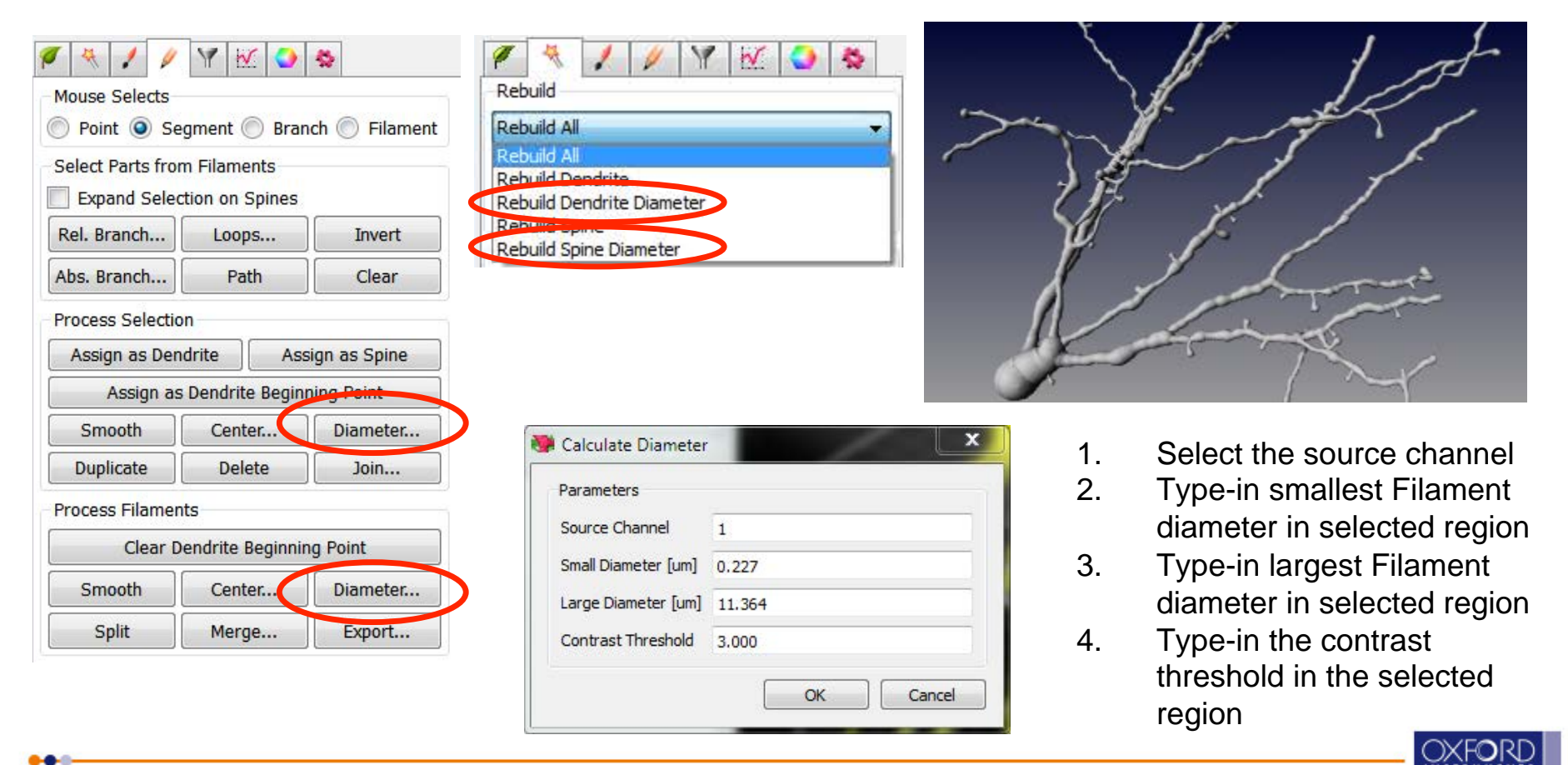

#### **Filament Visualization Styles**

#### BITPLANE an Oxford Instruments company

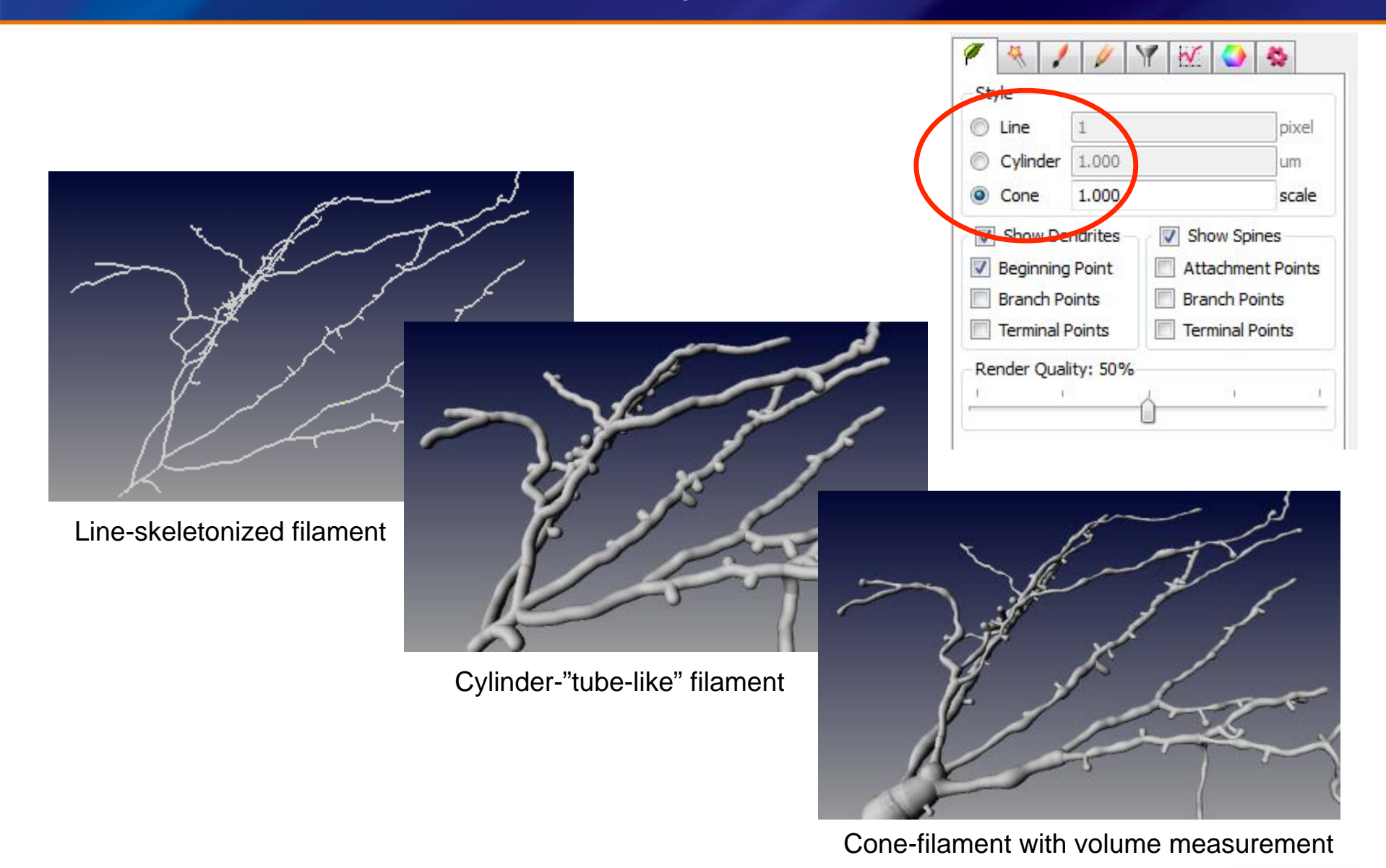

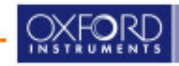

### **Filament Element Visualization**

#### BITPLANE an Oxford Instruments company

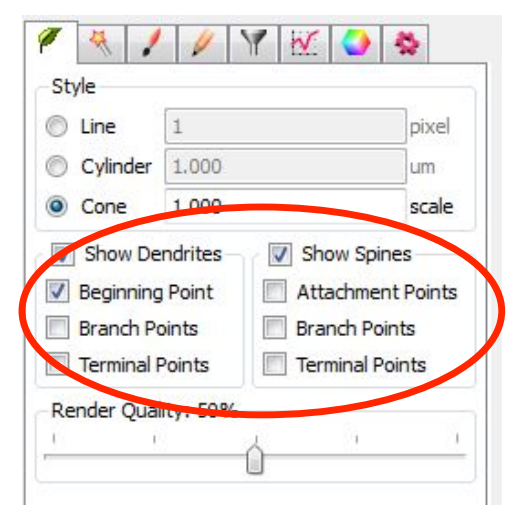

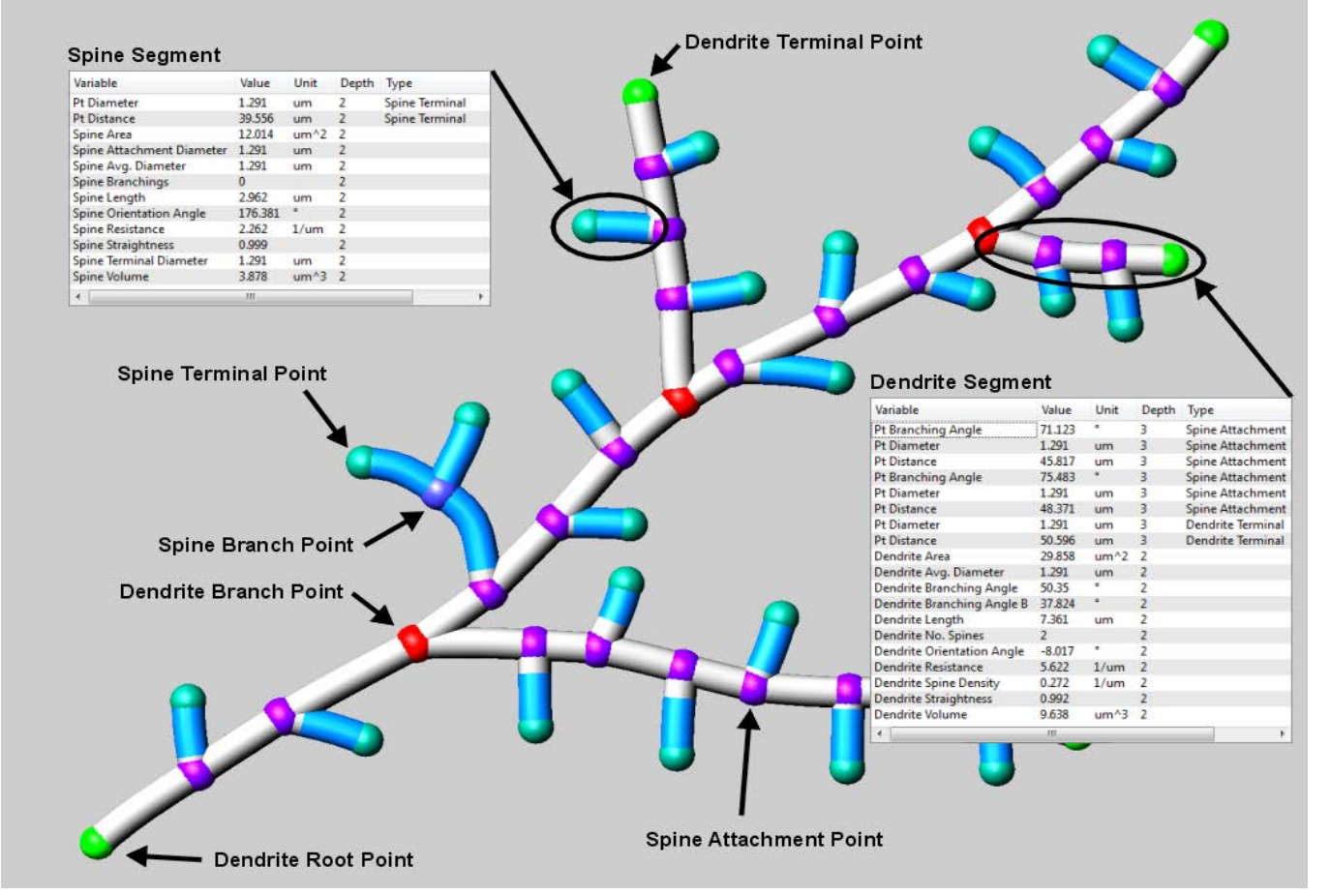

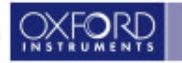

### **Filament Editing Selection**

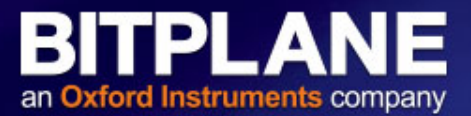

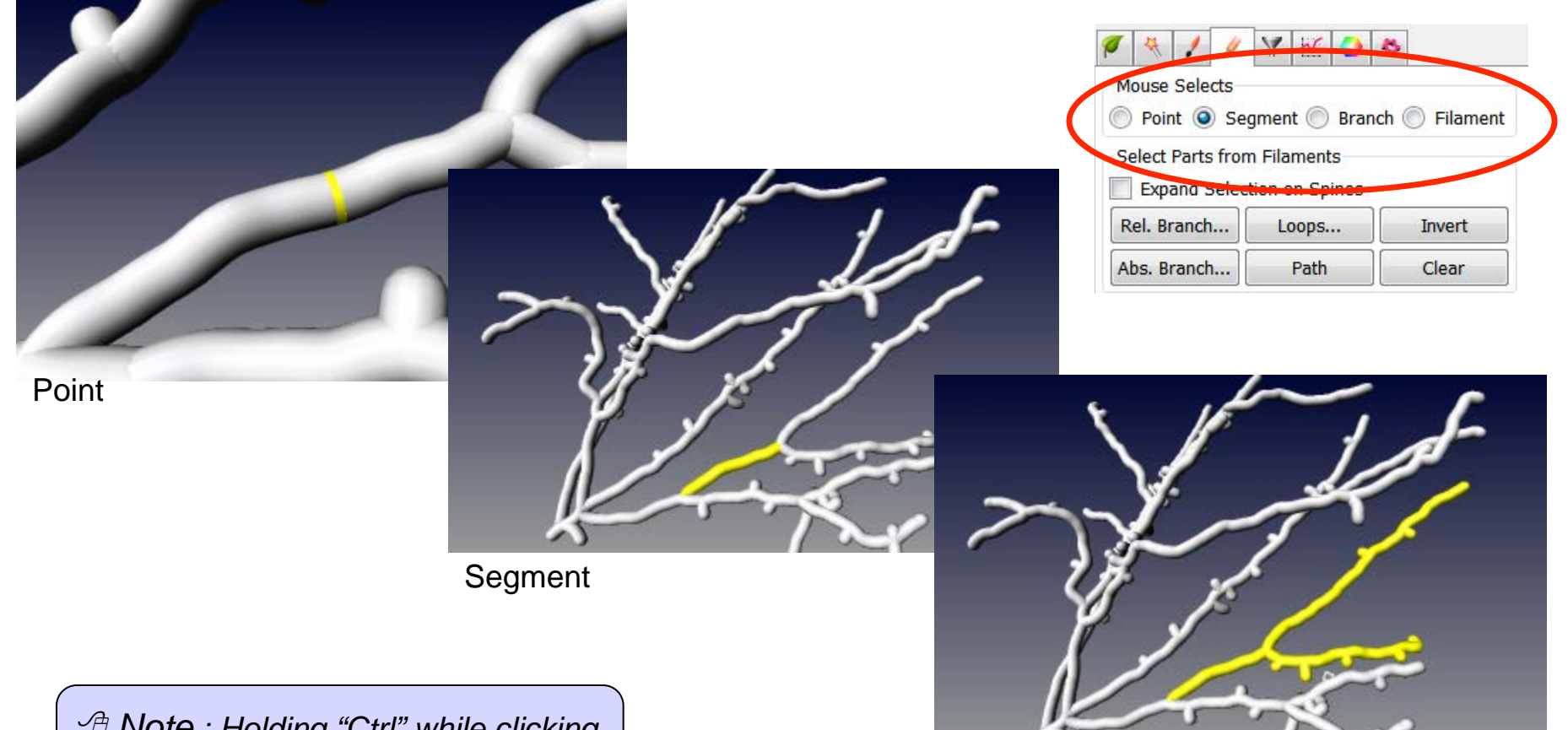

Branch

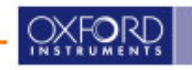

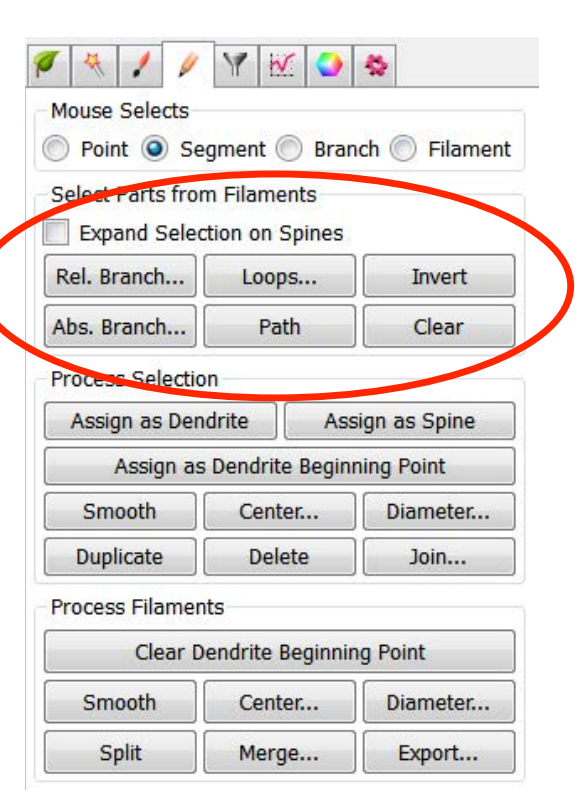

**Rel. Branch**- selects short parts defined by the ratio of the branch length to trunk radius

BITPLA

an Oxford Instruments company

Loops- finds circular closed filaments limited by a maximum length.

Invert- selects unselected parts and deselects selected parts.

Abs Branch- selects branches shorter than a defined length.

Path- selects shortest path between two selected points

Clear- clears current selection.

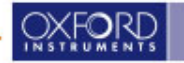

### **Filament Processing**

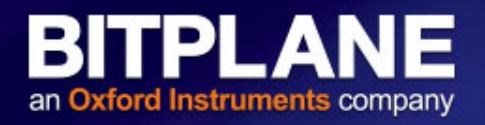

| Point 🧿 Se                     | gment 🔘 Brai    | nch 🔘 Filame          |
|--------------------------------|-----------------|-----------------------|
| ele <mark>ct</mark> Parts fror | n Filaments     |                       |
| Expand Selec                   | tion on Spines  |                       |
| el. Branch                     | Loops           | Invert                |
| os. Branch.                    | Path            | Clear                 |
| ocess Selectio                 | n               |                       |
| Assign as Den                  | drite As        | sign as Spine         |
| Assign as                      | Dendrite Begin  | ning Point            |
| Smooth                         | Center          | Diameter              |
| Duplicate                      | Delete          | Join                  |
| ocess Filamen                  | ts              |                       |
| Clear D                        | endrite Beginni | ng <mark>Point</mark> |
| Smooth                         | Center          | Diameter              |
|                                | 1000            |                       |

- 1. "Assign as \_\_\_\_"-marks the selection as a dendrite, spine, or dendrite beginning point
- 2. Smooth- removes roughness of the filament/selection
- 3. Center-re-centers the filament/selection
- 4. Diameter-recalculates the filament diameter
- 5. Duplicate-Copies the selected portions to a new filament object
- 6. Delete-deletes the selected portion
- 7. Join-Connects two parts of a filament
- 8. Split-Splits unconnected parts of the filament into separate filament objects. Allows individual coloring and individual statistics.
- 9. Merge-connects separate filament objects
- 10. Export-Stores filament graph in the Neuron file format (\*.hoc).

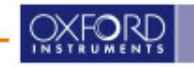

Statistics displayed for:

-entire filament (overall)-particular statistic (detailed)-the selected portion

Specific categories can be selected to be shown or to be removed from the list:

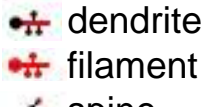

🚣 spine

|     |                   | Selection | Detailed      | Overall    |
|-----|-------------------|-----------|---------------|------------|
| - 1 | ••.               |           |               | All Values |
| *   | Value             |           | ~             | Variable   |
|     | 171               |           | ite Area      | Dendr      |
| Ξ   | 61.8              |           | ite Length    | Dendr      |
|     | 0.882             | ameter    | ite Mean Di   | Dendr      |
|     | 0                 | es        | ite No. Spin  | Dendr      |
|     | 91.1              | ion Angle | ite Orientat  | Dendr      |
|     | 48.7              | х         | ite Position  | Dendr      |
|     | 31.9              | γ         | ite Position  | Dendr      |
|     | 5. <del>4</del> 6 | Z         | ite Position  | Dendr      |
|     | 101               | ce        | ite Resistan  | Dendr      |
|     | 0.00              | ensity    | ite Spine De  | Dendr      |
|     | 0.362             | ness      | ite Straightr | Dendr      |
|     | 0.00              |           | ite Time      | Dendr      |
|     | 1                 | lex       | ite Time Inc  | Dendr      |
| Ŧ   | 37.8              |           | ite Volume    | Dendr      |
|     | Þ                 |           |               | •          |

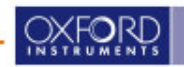

#### **Available Preset Statistics**

#### BITPLANE an Oxford Instruments company

#### Configure list of available visible statistic values

#### Show Statistic Values Filament No. Edges Filament Velocity Y Spine Branch Depth Filament Velocity Z Pt Track Speed Variation Filament No. Sholl Intersections Spine Branch Level ⊿ ▼ Filaments Filament Volume (sum) Pt Track Spine Area Max Filament No. Spine Branch Pts Spine Branchings Dendrite Area Pt Acceleration Pt Track Spine Area Mean Filament No. Spine Segments Dendrite Branch Depth Spine Length Pt Acceleration X Pt Track Spine Area Min Filament No. Spine Terminal Pts Dendrite Branch Level Spine Max Diameter Pt Acceleration Y Pt Track Spine Length Max Filament No. Unconnected Parts Dendrite Branching Angle Spine Mean Diameter Pt Acceleration Z Filament No. Vertices Pt Track Spine Length Mean Dendrite Branching Angle B Spine Min Diameter V Pt Branching Angle Filament Number of Filaments per Time Poin Pt Track Spine Length Min Dendrite Length Spine Neck Length Pt Diameter Pt Track Spine Volume Max Filament Number of Tracks Dendrite Mean Diameter Pt Displacement X Filament Position X Pt Track Spine Volume Mean Dendrite No. Spines Pt Displacement Y Pt Track Spine Volume Min Dendrite Orientation Angle Filament Position Y Dendrite Position X Filament Position Z Pt Displacement Z Pt Track Straightness Pt Displacement^2 Dendrite Position Y Pt Velocity X Filament Speed Spine Neck Volume Dendrite Position Z Pt Distance Pt Velocity Y Filament Spine Area (sum) Dendrite Resistance Pt Number of Points per Time Point Filament Spine Length (sum) Pt Velocity Z Spine Position X Dendrite Spine Density Pt Number of Tracks Spine Area Filament Spine Volume (sum) Spine Position Y Dendrite Straightness Pt Position X Filament Time Spine Attachment Pt Acceleration Spine Position Z Pt Position Y Dendrite Time Filament Time Index Spine Attachment Pt Acceleration X Spine Resistance Dendrite Time Index Pt Position Z Filament Total Number of Filaments Spine Attachment Pt Acceleration Y Spine Straightness Dendrite Volume Pt Speed Filament Track Ar1 Mean Spine Attachment Pt Acceleration Z Edge Diameter V Pt Time Spine Terminal Pt Acceleration Filament Track Ar1 X Spine Attachment Pt Branching Angle Edge Length Pt Time Index Spine Terminal Pt Acceleration X Filament Track Ar1 Y Spine Attachment Pt Diameter Filament Acceleration Spine Terminal Pt Acceleration Y Filament Track Ar1 Z Pt Total Number of Points Spine Attachment Pt Displacement X Filament Acceleration X Pt Track Ar1 Mean Filament Track Displacement Length Spine Terminal Pt Acceleration Z Spine Attachment Pt Displacement Y Filament Acceleration Y Pt Track Ar1 X Filament Track Displacement X Spine Attachment Pt Displacement Z Spine Terminal Pt Diameter Filament Acceleration Z Pt Track Ar1 Y Filament Track Displacement Y Spine Attachment Pt Displacement^2 Filament Area (sum) Pt Track Ar1 Z Filament Track Displacement Z Spine Attachment Pt Distance Spine Terminal Pt Displacement Y Filament BoundingBoxAA Length X Filament Track Duration Pt Track Displacement Length Spine Attachment Pt Position X Spine Terminal Pt Displacement Z Filament BoundingBoxAA Length Y Pt Track Displacement X Filament Track Length Spine Attachment Pt Position Y Filament BoundingBoxAA Length Z Spine Terminal Pt Displacement^2 Filament Track Number of Branches Pt Track Displacement Y Spine Attachment Pt Position Z Filament BoundingBoxOO Length A Spine Terminal Pt Distance Filament Track Number of Filaments V Pt Track Displacement Z Spine Attachment Pt Speed Filament BoundingBoxOO Length B Pt Track Duration Filament Track Number of Fusions Spine Attachment Pt Time Filament BoundingBoxOO Length C Filament Track Position X Mean Pt Track Length Spine Attachment Pt Time Index Filament Dendrite Area (sum) Filament Track Position X Start Pt Track Number of Branches Spine Attachment Pt Velocity X Filament Dendrite Length (sum) Filament Track Position Y Mean Pt Track Number of Fusions Spine Attachment Pt Velocity Y Filament Dendrite Volume (sum) Filament Track Position Y Start Pt Track Number of Points Spine Attachment Pt Velocity Z Filament Displacement X Filament Track Position Z Mean Pt Track Position X Mean Spine Branch Depth Filament Displacement Y Filament Track Position Z Start Pt Track Position X Start Spine Branch Level Filament Displacement Z Filament Track Speed Max Pt Track Position Y Mean Filament Displacement^2 Spine Branchings Pt Track Position Y Start Filament Track Speed Mean Spine Length Filament Full Branch Depth Spine Terminal Pt Velocity Y Pt Track Position Z Mean Filament Track Speed Min Spine Max Diameter Filament Full Branch Level Spine Terminal Pt Velocity Z Filament Track Speed StdDev Pt Track Position Z Start Spine Mean Diameter Filament Length (sum) Spine Terminal Pt Volume Pt Track Speed Max Filament Track Speed Variation Filament No. Dendrite Branch Pts Spine Min Diameter Spine Time Pt Track Speed Mean Filament Track Straightness Filament No. Dendrite Branches Spine Neck Length Spine Time Index Filament Velocity X Pt Track Speed Min Filament No. Dendrite Segments Spine Neck Max Diameter

Filament Velocity Y

Pt Track Speed StdDev

- Spine Neck Max Diameter
- Spine Neck Mean Diameter
- Spine Neck Min Diameter
- Spine Orientation Angle

- Spine Terminal Pt Displacement X

- Spine Terminal Pt Intensity Center
- Spine Terminal Pt Position X
- Spine Terminal Pt Position Y
- Spine Terminal Pt Position Z
- Spine Terminal Pt Speed
- Spine Terminal Pt Time
- Spine Terminal Pt Time Index
- Spine Terminal Pt Velocity X

- Spine Volume

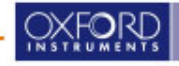

Filament No. Dendrite Terminal Pts

- Pt Track Speed StdDev
- Spine Neck Mean Diameter

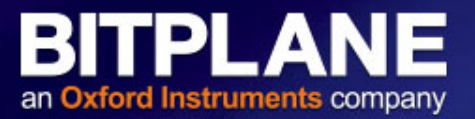

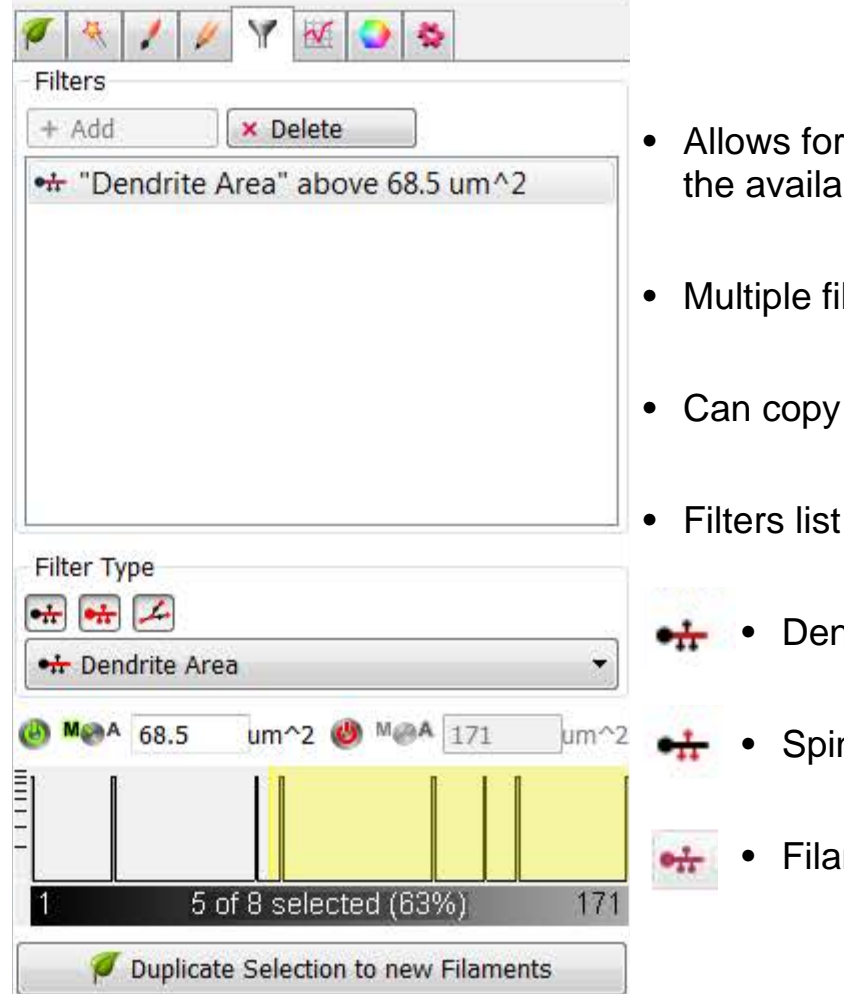

- Allows for filtering the data based on a specific statistic using any of the available statistics (ex. Dendrite length, spine volume, etc.)
- Multiple filters can be made
- Can copy the filter selection to a new filament object
- Filters list can be reduced by selecting:
  - Dendrite filters
  - Spine filters
  - Filament Filters

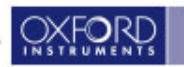

### **Filament Coloring**

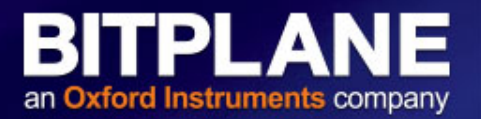

| •#                           | Dendrite                                                                      |                       |                        | ,             |
|------------------------------|-------------------------------------------------------------------------------|-----------------------|------------------------|---------------|
| Color                        | Туре                                                                          |                       |                        |               |
| © L                          | abels                                                                         | St                    | atistics Code          | d             |
| В                            | ase                                                                           | 🔘 Tr                  | ack ID (               | 🔵 Time Mappe  |
| Statis                       | tics Type                                                                     |                       |                        |               |
|                              |                                                                               |                       |                        |               |
| •                            | Dendrite A                                                                    | rea                   |                        |               |
| Color                        | Dendrite A<br>map: S<br>map Rang                                              | e vera                | •                      | Reset         |
| Color<br>Color<br>Min:       | Dendrite A<br>map: S<br>map Rang<br>2.281                                     | e<br>Max:             | 171.268                | Reset         |
| Color<br>Color<br>Min:       | Dendrite A<br>map: S<br>map Rang<br>2.281<br>how Color                        | e<br>Max:             | 171.268                | Reset         |
| Color<br>Color<br>Min:<br>SI | Dendrite A<br>map: S<br>map Rang<br>2.281<br>how Color<br>how Rang            | e<br>Max:<br>bar      | ▼<br>171.268<br>▼ Show | Reset<br>Auto |
| Color<br>Color<br>Min:<br>SI | Dendrite A<br>map: S<br>map Rang<br>2.281<br>how Color<br>how Rang<br>parency | e<br>Max:<br>bar<br>e | ▼<br>171.268<br>▼ Show | Reset<br>Auto |

Base Color Type:

Solid color filament

• Statistics Coded Color type:

Colors each portion according to statistical values

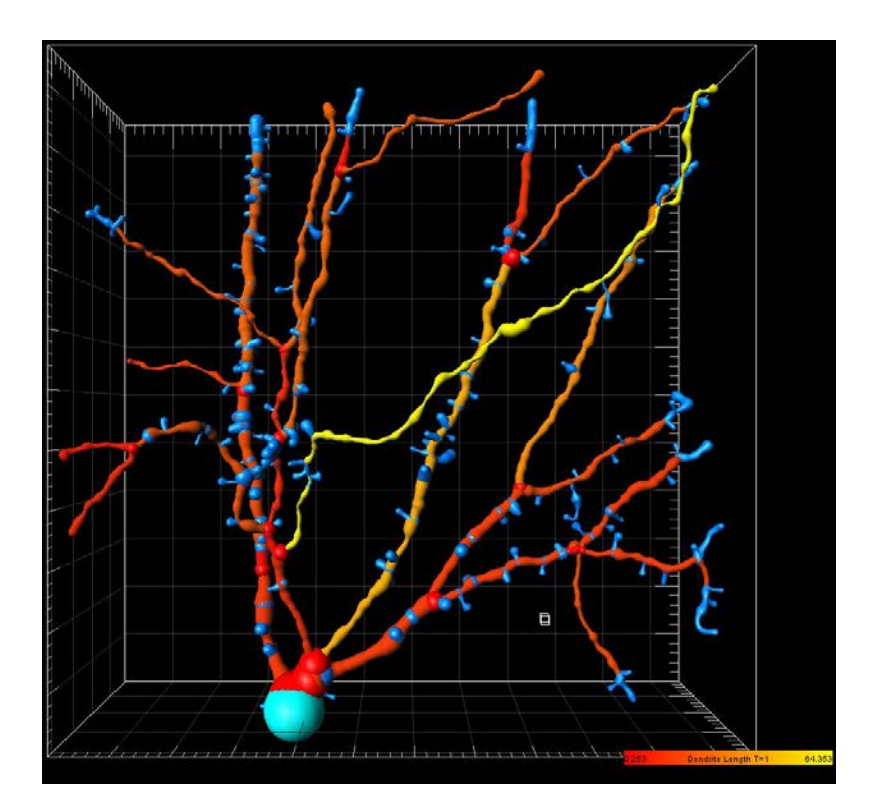

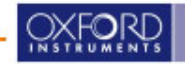

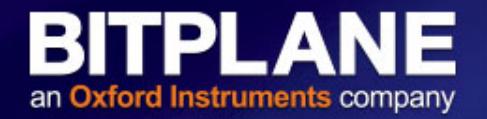

|                                                                                                    | catory caternanauty                                                              |
|----------------------------------------------------------------------------------------------------|----------------------------------------------------------------------------------|
| Favorite Creation Parame                                                                                                    | eters                                                                            |
| Default                                                                                                    | •])                                                                              |
| Algorithm Settings                                                                                                    |                                                                                  |
| Autopath (no loops)                                                                                                    |                                                                                  |
| The automated Autopath<br>- Produces a tree-like filar<br>- Is based on local intensi<br>- Connects large start- an<br>Calculate Diameter of | Algorithm:<br>ment<br>ty contrast<br>d small seed points<br>Filaments from Image |
| Segment a Region of                                                                                                    | Interest                                                                         |
| Track (over time)                                                                                                    |                                                                                  |

To track filaments (dendrites) and/or spines over time, check *Track (over time)* and run through the creation steps.

| ts Center of Gravity  | (Autoregressive Motion)                                                                                                    |                                                                                                    |
|-----------------------|----------------------------------------------------------------------------------------------------|----------------------------------------------------------------------------------------------------|
| 5.00                  |                                                                                                    | um                                                                                                    |
| With Max Gap Size     | 2                                                                                                    |                                                                                                    |
| drites (Autoregressiv | e Motion)                                                                                                    |                                                                                                    |
| ch Points             |                                                                                                    | •                                                                                                    |
|                       |                                                                                                    |                                                                                                    |
| 5.00                  |                                                                                                    | um                                                                                                    |
| With Max Gap Size     | 2                                                                                                    |                                                                                                    |
| es (Autoregressive M  | Motion)                                                                                                    |                                                                                                    |
| ient Points           |                                                                                                    | -                                                                                                    |
|                       |                                                                                                    |                                                                                                    |
| 5.00                  |                                                                                                    | um                                                                                                    |
| With Max Gap Size     | 2                                                                                                    |                                                                                                    |
|                       | ts Center of Gravity<br>5.00<br>With Max Gap Size<br>drites (Autoregressiv<br>ch Points<br>5.00<br>s With Max Gap Size<br>es (Autoregressive Ment Points<br>5.00<br>s With Max Gap Size | ts Center of Gravity (Autoregressive Motion)<br>5.00<br>With Max Gap Size 2<br>drites (Autoregressive Motion)<br>ch Points<br>5.00<br>s With Max Gap Size 2<br>es (Autoregressive Motion)<br>ment Points<br>5.00<br>s With Max Gap Size 2<br>es (Autoregressive Motion)<br>ment Points<br>5.00<br>S.00<br>S. |

In the last step enable or disable objects to be tracked and set the tracking parameters.

| Track Dendrites (Autoregressive Motion | 1) |
|----------------------------------------|----|
| Dendrite Branch Points                 | *  |
| Dendrite Branch Points                 |    |
| Dendrite Terminal Points               | 2. |

| Spine Attachment Points | Ť |
|-------------------------|---|
| Spine Attachment Points | 2 |
| Spine Branch Points     |   |
| Spine Terminal Points   |   |

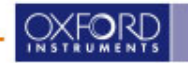

When working with ROIs following options are available:

Once the filaments created, you can switch between the standard Filament visualization options and Filament Tracks

| Filaments<br>Filament Tracks<br>Point Tracks<br>Oplinder 1.00<br>Cone 1.000 | um<br>scale                                                                                         |
|-----------------------------------------------------------------------------|----------------------------------------------------------------------------------------------------|
| Filament Tracks<br>Point Tracks<br>Organization 1.00<br>Organization 1.000  | um<br>scale                                                                                         |
| Oplinder         1.00           Cone         1.000                          | um<br>scale                                                                                         |
| Cone 1.000                                                                  | scale                                                                                               |
|                                                                             |                                                                                                    |
| Show Dendrites Show Spines                                                  |                                                                                                    |
| Beginning Point Attachment Points                                           |                                                                                                    |
| Branch Points Branch Points                                                 |                                                                                                    |
| Terminal Points                                                             |                                                                                                    |
| Render Quality: 50%                                                         |                                                                                                    |
|                                                                             | Beginning Point     Attachment Points     Branch Points     Terminal Points     Render Quality: 50% |

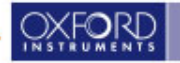

### **Filament Time Series (cont)**

**BITPLANE** an **Oxford Instruments** company

The Track Editor is similar to Track Spots or Surfaces

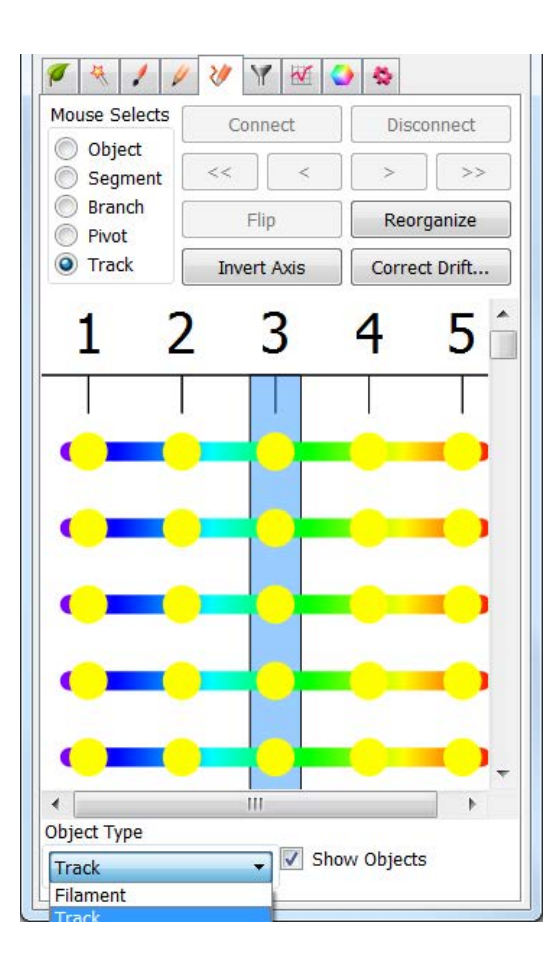

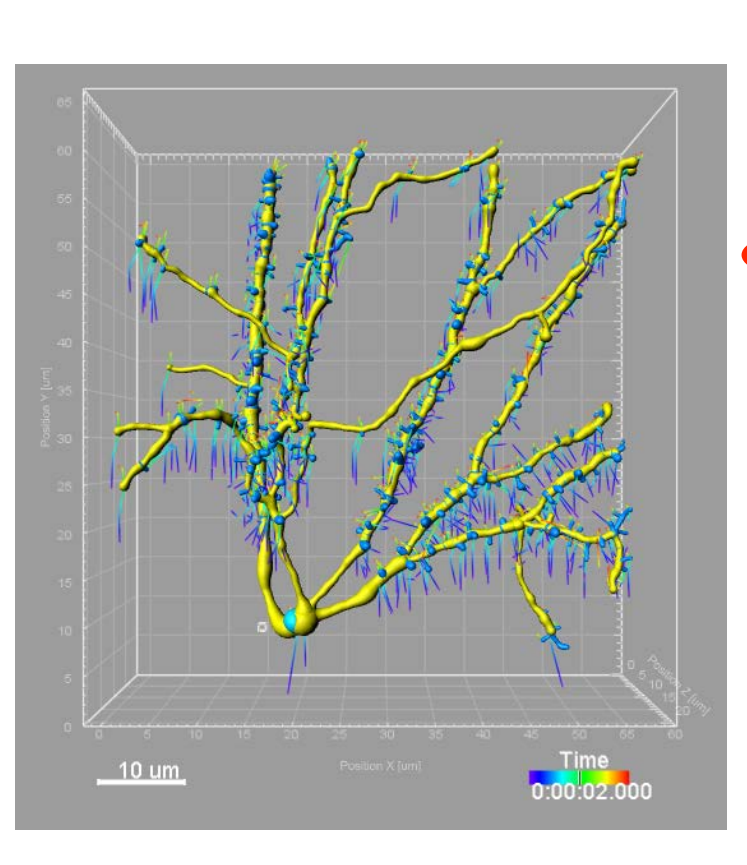

#### Tracks can easily be rebuild

| - 1 | ·                                                                                                    |       |   |
|-----|----------------------------------------------------------------------------------------------------|-------|---|
|     | / × / / / * ¥ 🖬 🍑 📚                                                                                                    |       |   |
|     | Rebuild                                                                                                    |       |   |
|     | Rebuild All                                                                                                    | -     |   |
|     | Rebuild Dendrite<br>Rebuild Dendrite Diameter                                                                                                    |       |   |
|     | Rebuild Spine<br>Relative Spine Diameter                                                                                                    |       |   |
| d   | Rebuild Track                                                                                                    |       | D |
|     |                                                                                                    |       | T |
|     | Spine Diameter Threshold = Automatic<br>Spine Diameter Algorithm = Distance Map<br>[Track]<br>Track Graph::Max Distance = 325.893<br>Track Graph::Close Gap = true<br>Track Graph::Gap Size = 10<br>Track Dendrite = true<br>Dendrite Branch Points = true<br>Dendrite Branch Points = true<br>Dendrite Branch Points::Max Distance = 5.000<br>Dendrite Terminal Points::Close Gap = false<br>Dendrite Terminal Points::Close Gap = false<br>Track Spine = true<br>Spine Attachment Points = true<br>Spine Attachment Points::Close Gap = false<br>Spine Attachment Points::Close Gap = false<br>Spine Attachment Points::Close Gap = false<br>Spine Attachment Points::Close Gap = false<br>Spine Attachment Points::Close Gap = false<br>Spine Attachment Points::Close Gap = false<br>Spine Branch Points::Max Distance = 5.000<br>Spine Branch Points = true<br>Spine Branch Points::Max Distance = 5.000<br>Spine Branch Points::Max Distance = 5.000 | , iii |   |
|     | Spine Terminal Points = true<br>Spine Terminal Points::Max Distance = 5.000<br>Spine Terminal Points::Close Gap = false                                                                                                    |       |   |
|     |                                                                                                    | ~     |   |

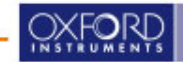

### Filament Options with ImarisXT

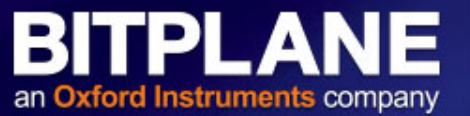

Customize Imaris for your specific research applications or use pre-existing XTensions

| ø | A | 1 | 4    | V     | Y       | X      | ٩       | *      |
|---|---|---|------|-------|---------|--------|---------|--------|
|   |   |   | Add  | Sim   | ilarit  | y Stat | tistics | Value  |
|   |   |   |      | A     | ngles   | Stat   | istics  | v.     |
|   |   |   |      | Br    | anch    | Hier   | archy   |        |
|   |   |   |      |       | Con     | vex H  | ull     |        |
|   |   |   |      | С     | reate   | Cha    | nnel    |        |
|   |   |   | į    | Filan | nents   | Poin   | ts Tra  | ack    |
|   |   |   |      | Sp    | lit Int | o Bra  | nche    | S      |
|   |   |   | Find | d Spo | ots Cl  | ose t  | o Fila  | iments |
| 3 |   |   |      | C     | lassi   | fy Sp  | ines    |        |

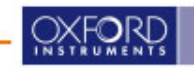

### **Filament Spines Classifier**

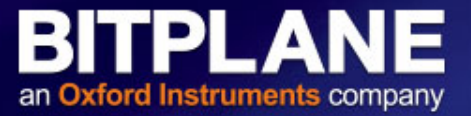

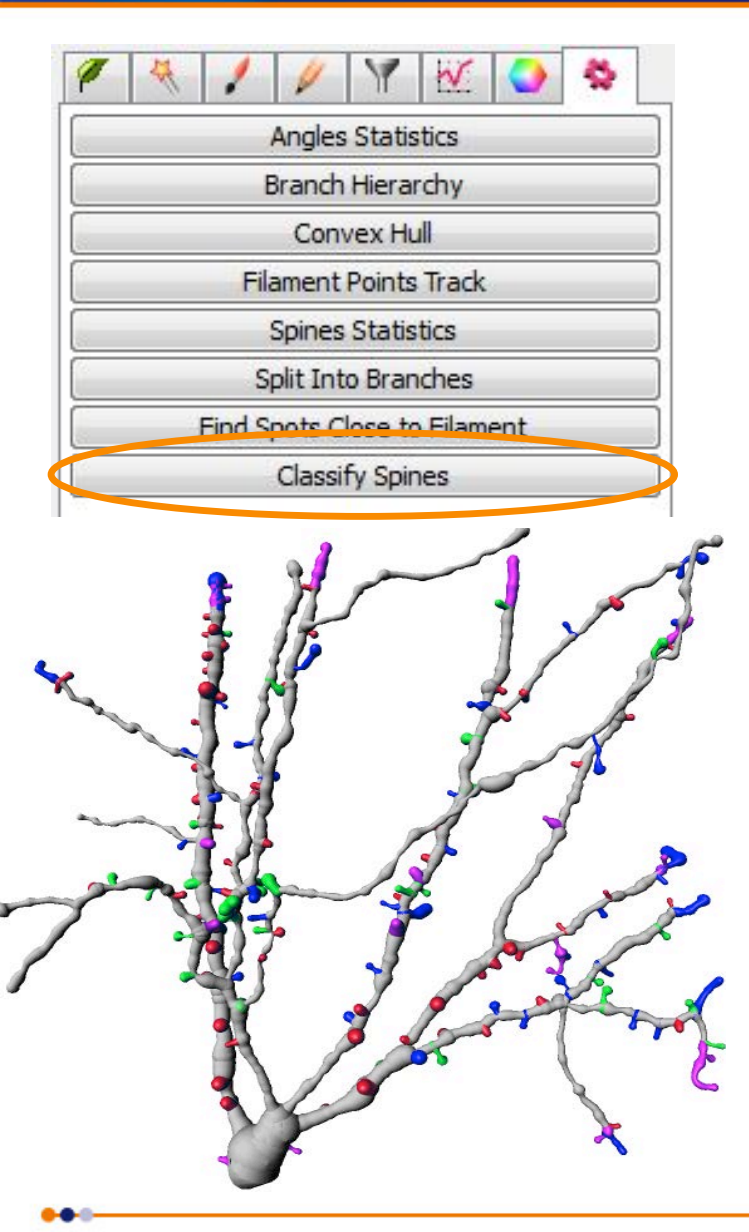

| Class 1                                              | Color and Remove class                   |
|------------------------------------------------------|------------------------------------------|
| Nam Stubby                                           | Color 255, 0, 0 Remove class             |
| Rule length(spine) < 1                               |                                          |
| Class 2                                              |                                          |
| Nam Mushroom                                         | Color 0, 255, 0 Remove class             |
| Rule [length(spine) < 3 and max_width(head) > n      | nean_width(neck) * 2                     |
| Class 3                                              | 11                                       |
| Nam Long Thin                                        | Color 0, 0, 255 Remove class             |
| Rule mean_width(head) >= mean_width(neck)            |                                          |
| Class 4                                              |                                          |
| Nam Filopodia / Dendrite                             | Color 255, 0, 255 Remove class           |
| Rule true                                            |                                          |
| Variables                                            | Create one Filament                      |
| spine  volume:  Insert variable Insert variable      | Add new class     with custom            |
| neckmean_width ▼ Head length<br>ground Ground length | 25<br>25 Plot class stat Classify spines |

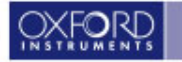

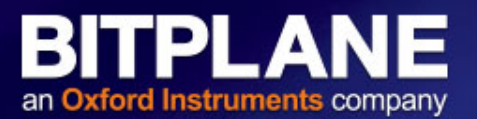

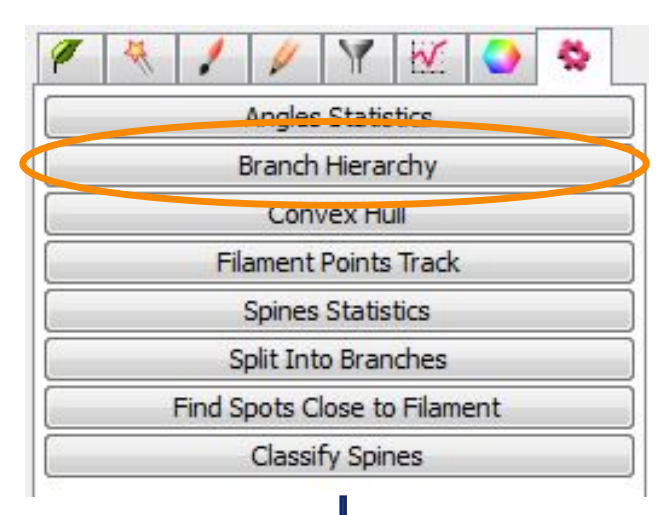

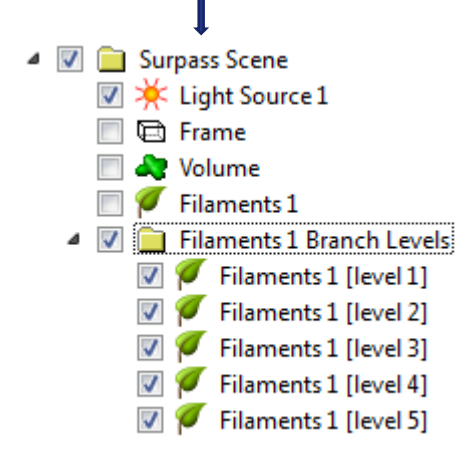

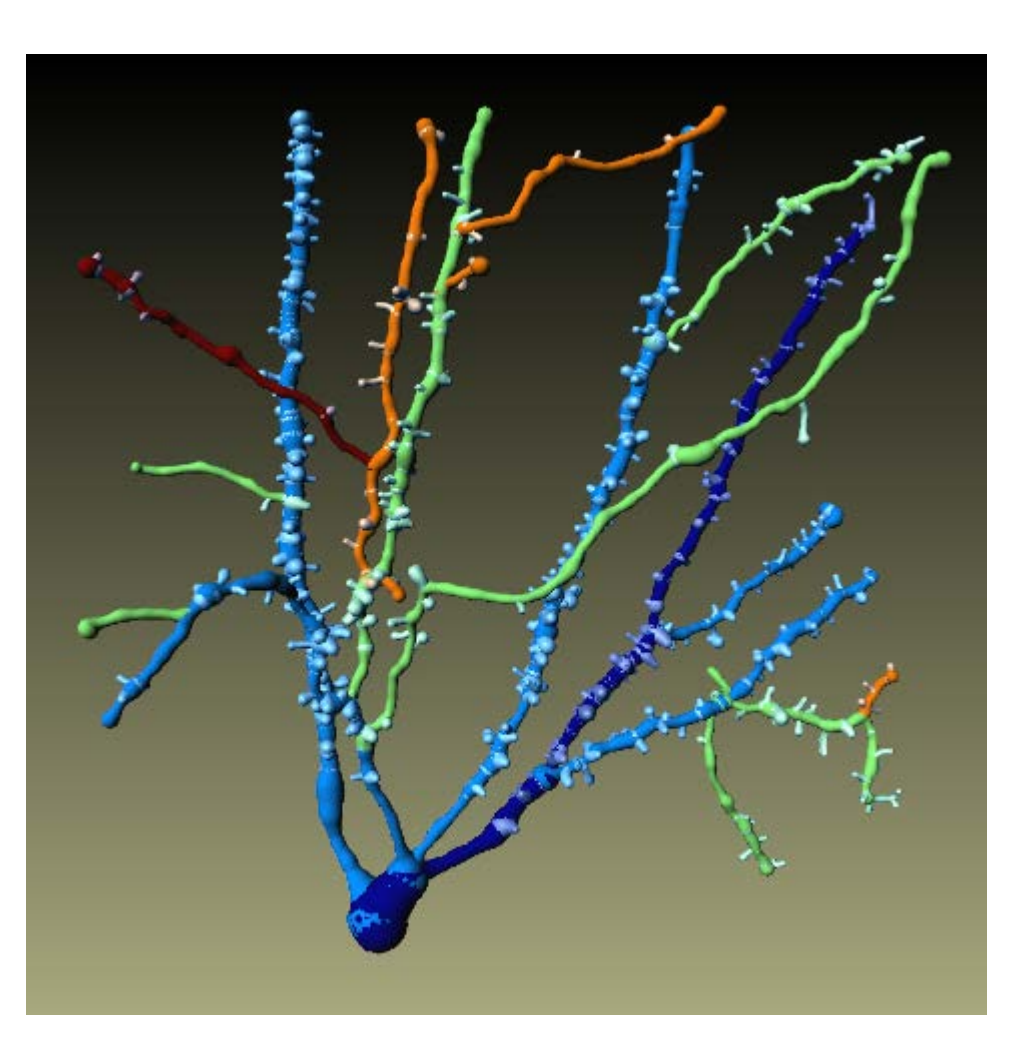

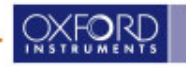

### **Find Spots Close to Filament**

#### BITPLANE an Oxford Instruments company

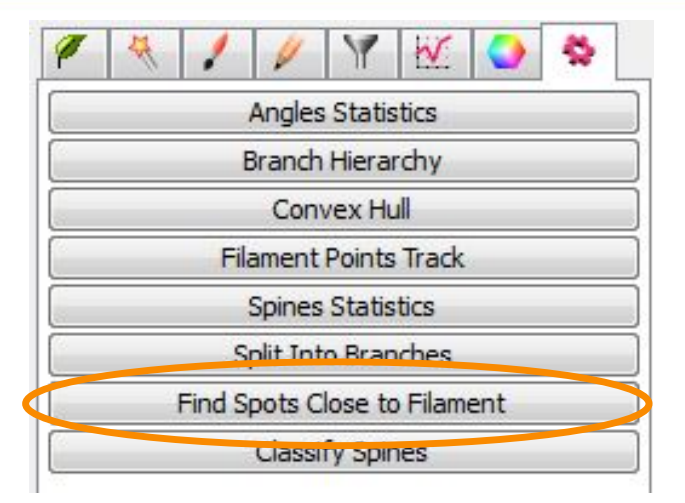

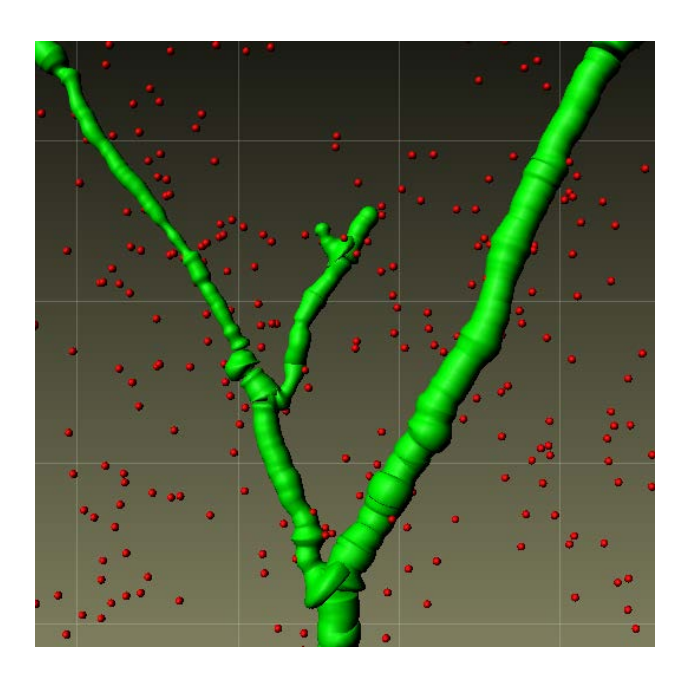

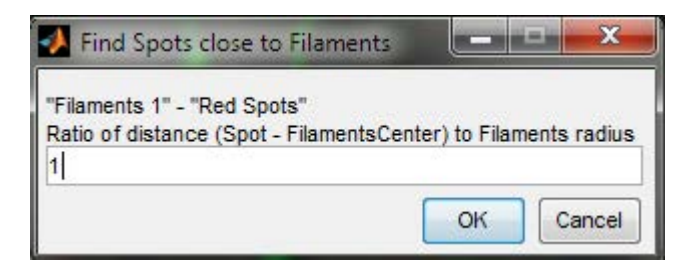

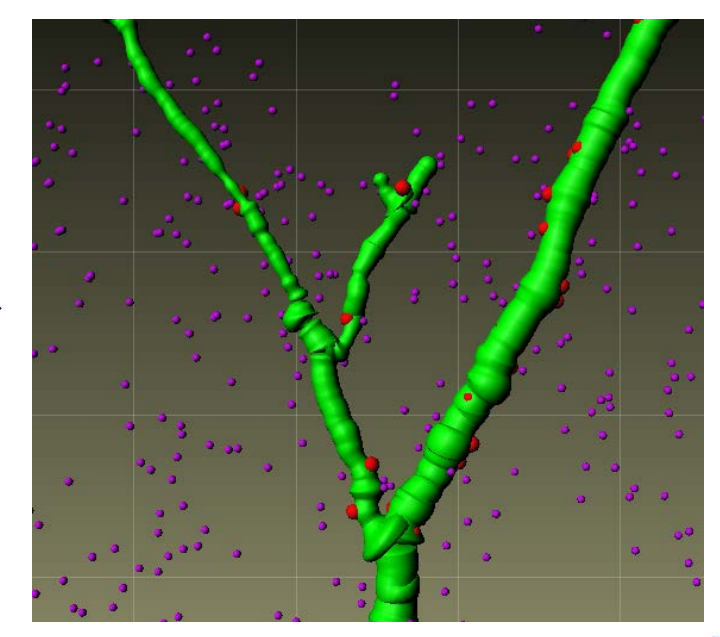

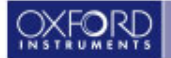

## **Filament Convex Hull**

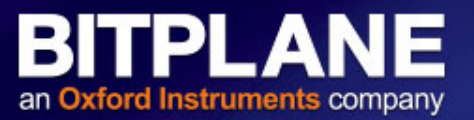

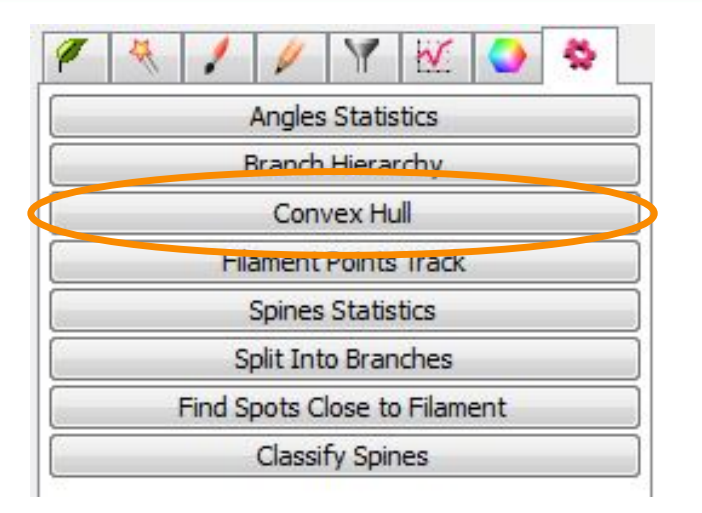

Find a minimal convex surface which includes all points of a filament. This is a reliable and robust measurement of dendrite spread.

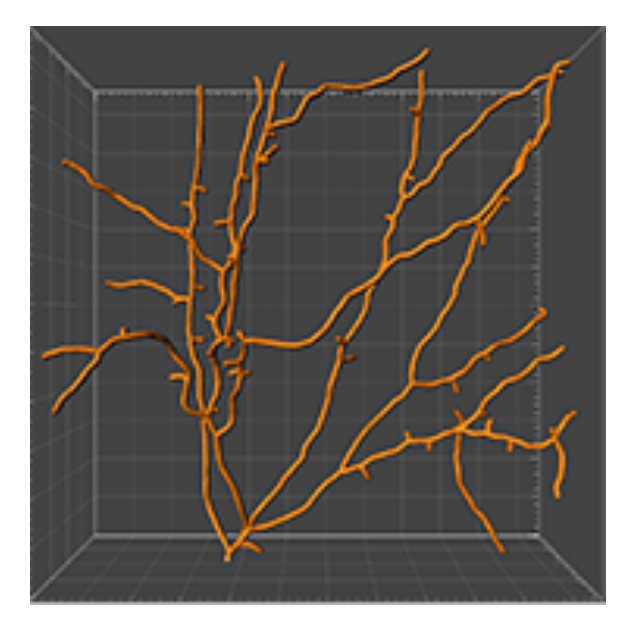

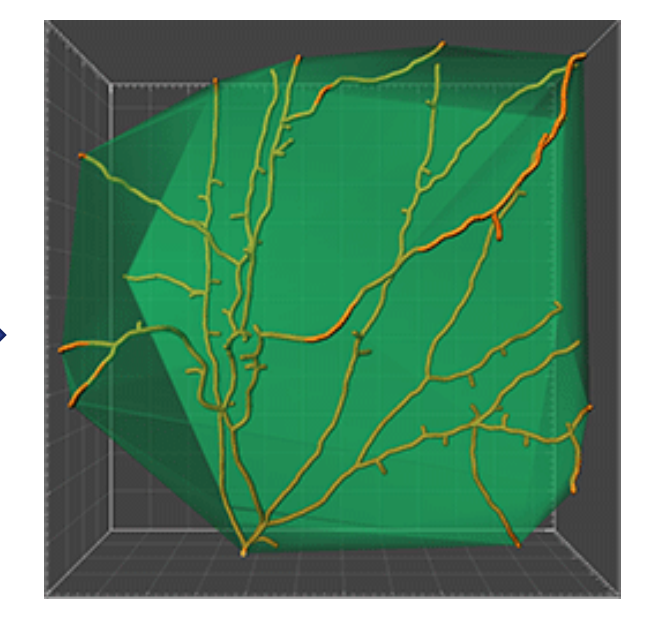

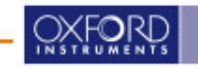

## Excercise 1 (Classify Spines)

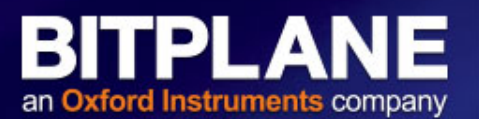

#### PyramidalCellRed.ims

- 1. Generate a Filaments object including Spines.
- 2. Use the Classify Spines XTension to get a plot of the number of spines in the different classes (option inside the XTension).
- 3. Display the shapes of the spines in Imaris
- 4. Do a second run to find stubby spines which are shorter than 0.8 μm

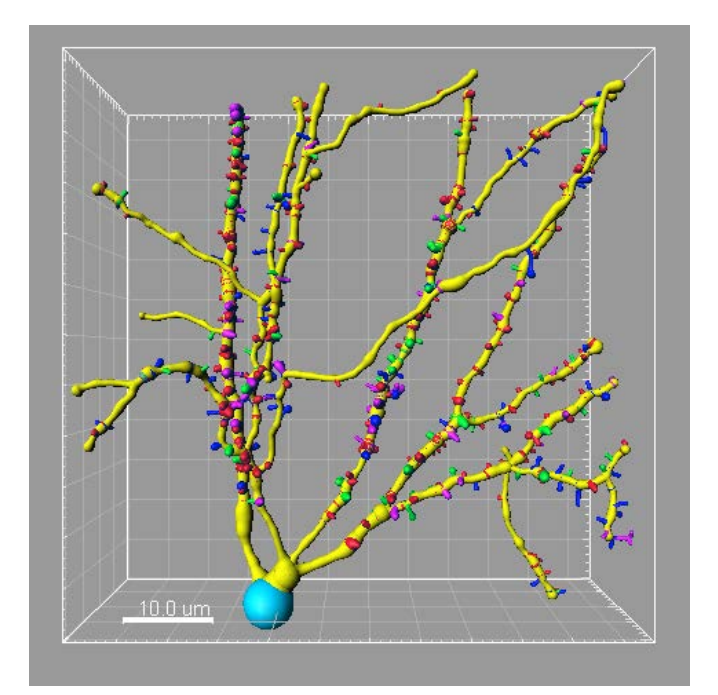

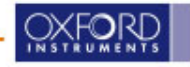

#### **Exercise 2**

## SR-BRC-nosoma.ims

- 1. Skip Automatic Creation
- 2. Use the AutoPath drawing mode to draw the dendrites
- 3. Use Rebuild *Dendrite* Diameter to detect the dendrite diameter (but not spines)
- 4. Go back to Draw tab, set dendrite you have drawn to the AutoPath starting point
- 5. Use Rebuild *Spine* Diameter to detect the diameter of the spines you have drawn
- 6. Color-code the Spines according to some statistic (e.g. Spine Volume)

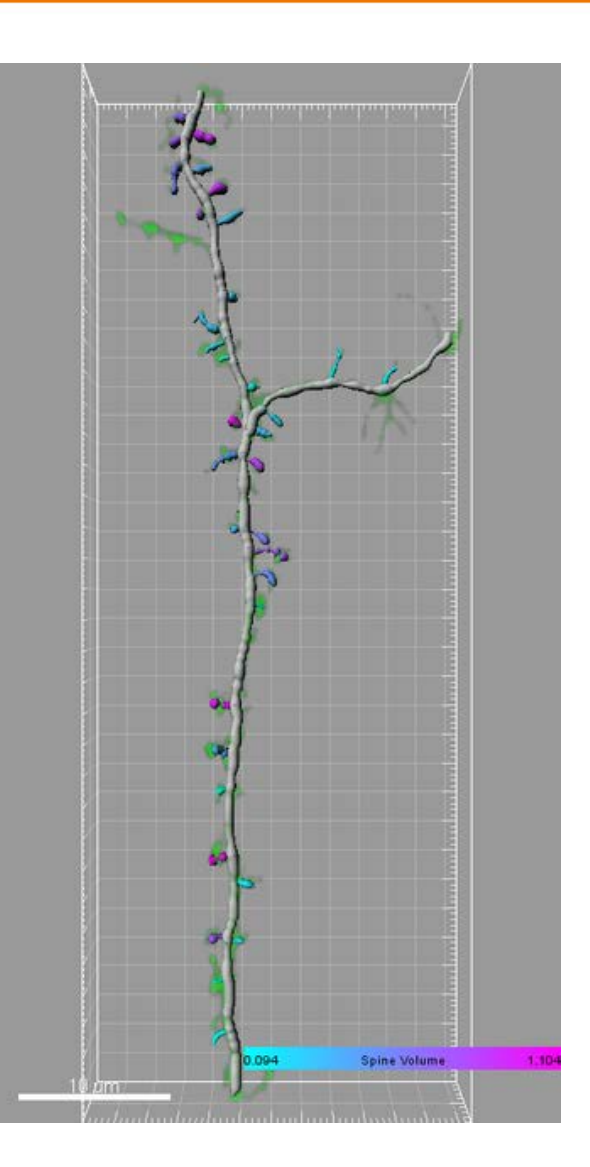

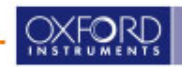

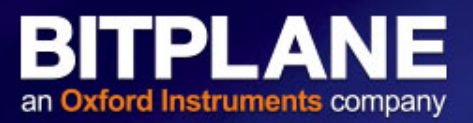